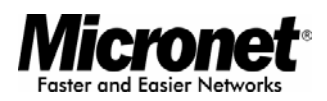

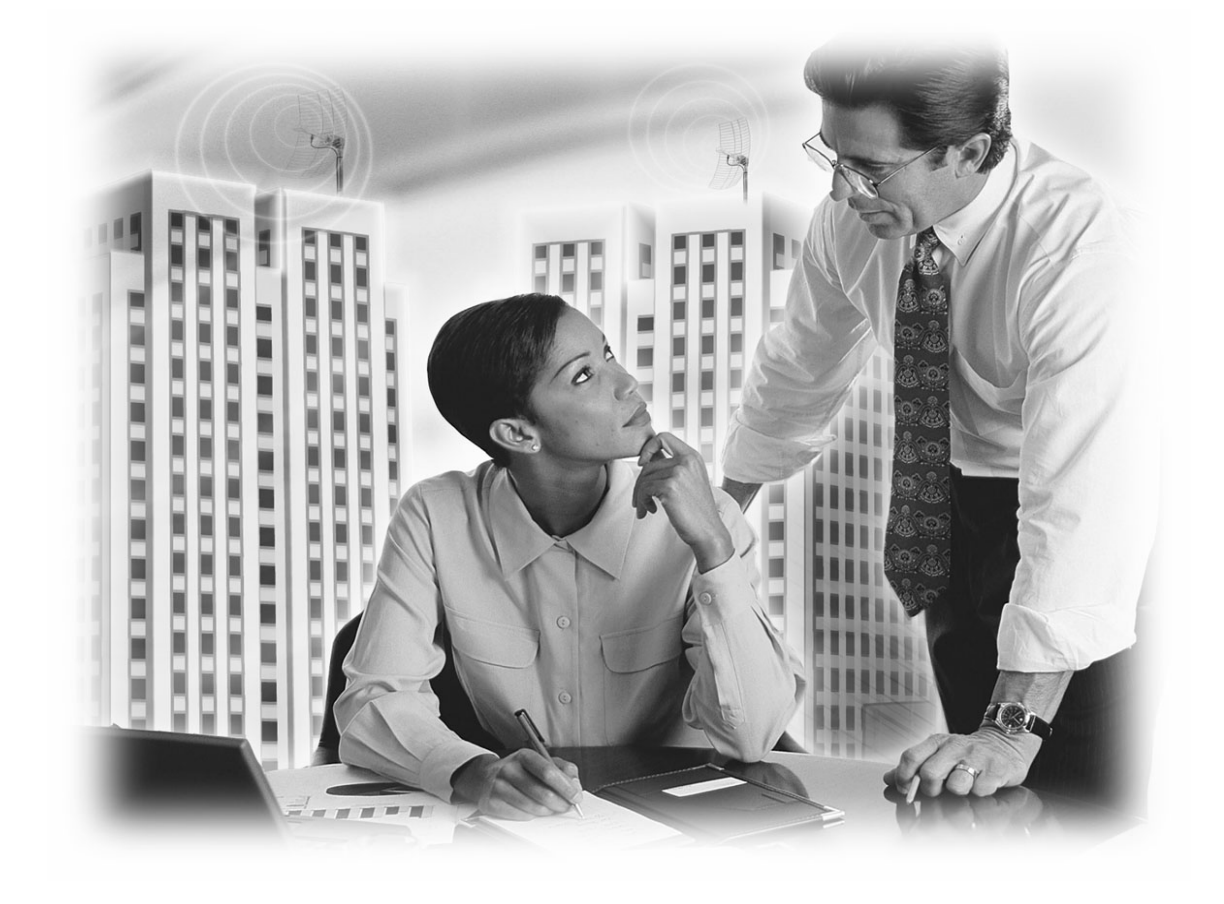

User's Manual

#### Wireless LAN Outdoor Bridge

#### Model No.: SP915G

http://www.micronet.info

## **Table of Contents**

| Table of Contents                                                      | 2  |
|------------------------------------------------------------------------|----|
| Package Contents                                                       | 4  |
| Hardware Setup                                                         | 4  |
| Ethernet & RS-232 Console Connector:                                   | 4  |
| PSE BOX : for Power Over Ethernet (POE)                                | 5  |
| Minimum System Requirements                                            | 6  |
| Introduction                                                           | 6  |
| Features and Benefits                                                  | 7  |
| Four Operational Modes                                                 | 7  |
| AP Mode                                                                | 7  |
| Repeater Mode                                                          | 8  |
| Point to Point Mode                                                    |    |
| Point to Multi Point Mode                                              | 9  |
| Using the Configuration Menu                                           | 9  |
| Device IP Setting $\rightarrow$ Ethernet                               | 12 |
| AP Setting> Wireless0 or Wireless1                                     | 13 |
| Encryption                                                             | 15 |
| Set Encryption to Open System                                          |    |
| Set Encryption to Shared Key                                           | 16 |
| Set Encryption to Open System/Shared Key                               | 17 |
| Set Encryption to WPA-PSK                                              | 17 |
| Set Encryption to WPA-Enterprise(802.1x)                               | 17 |
| Point to Point Mode Setting $\rightarrow$ Wireless0 or Wireless1       |    |
| Point to Multi Point Mode Setting $\rightarrow$ Wireless0 or Wireless1 | 19 |
| Repeater Mode Setting $\rightarrow$ Wireless0 or Wireless1             | 21 |
| Dual Radio Setting For Simultaneous Operation                          | 22 |
| AP and Bridge                                                          |    |
| AP and AP                                                              |    |

| Bridge and Bridge                       |    |
|-----------------------------------------|----|
| DHCP Server Setting $\rightarrow$ DHCP  | 23 |
| WAN Setting ᢣ WAN                       | 25 |
| WAN Status → WAN Status                 | 26 |
| Admin setting → Admin                   | 27 |
| Firewall setting → Firewall             | 29 |
| Virtual Server setting → Virtual Server |    |
| Connection Status                       |    |
| Firmware upgrade $\rightarrow$ Upgrade  |    |
| Reset System → Reset                    |    |

## **Package Contents**

Before installing the product, please verify the following items in the package :

- Wireless LAN Outdoor Bridge
- Quick installation guide
- Manual CD
- RF cable
- Ethernet cable
- Console cable
- Power-over-Ethernet injector
- AC Power cable
- Accessories

Note: Using a power supply with a different voltage than the one included with the Outdoor Bridge will cause damage and void the warranty for this product.

## **Hardware Setup**

### Ethernet & RS-232 Console Connector:

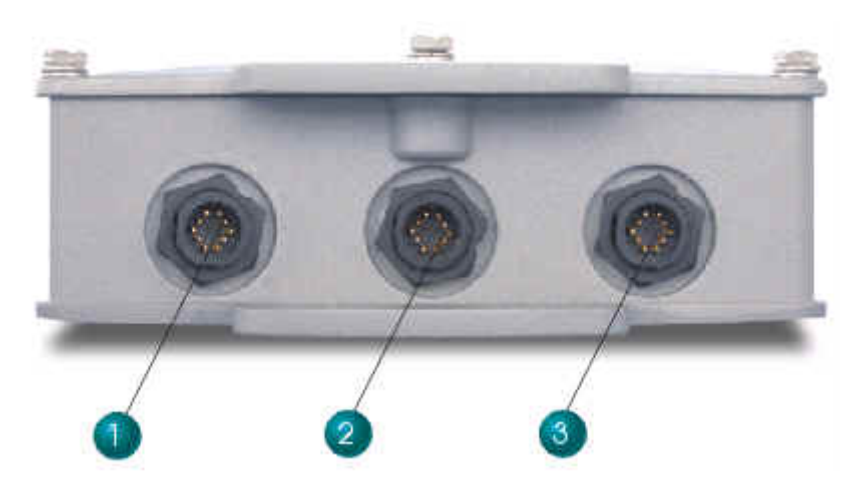

- 1. Console Port --- It is used for initial setup and configuration of the device
- 2. LAN Port --- It is used for connecting the enclosed PSE for Power Over Ethernet
- 3. WAN Port --- It used for connecting to ADSL for ISP

## **PSE BOX : for Power Over Ethernet (POE)**

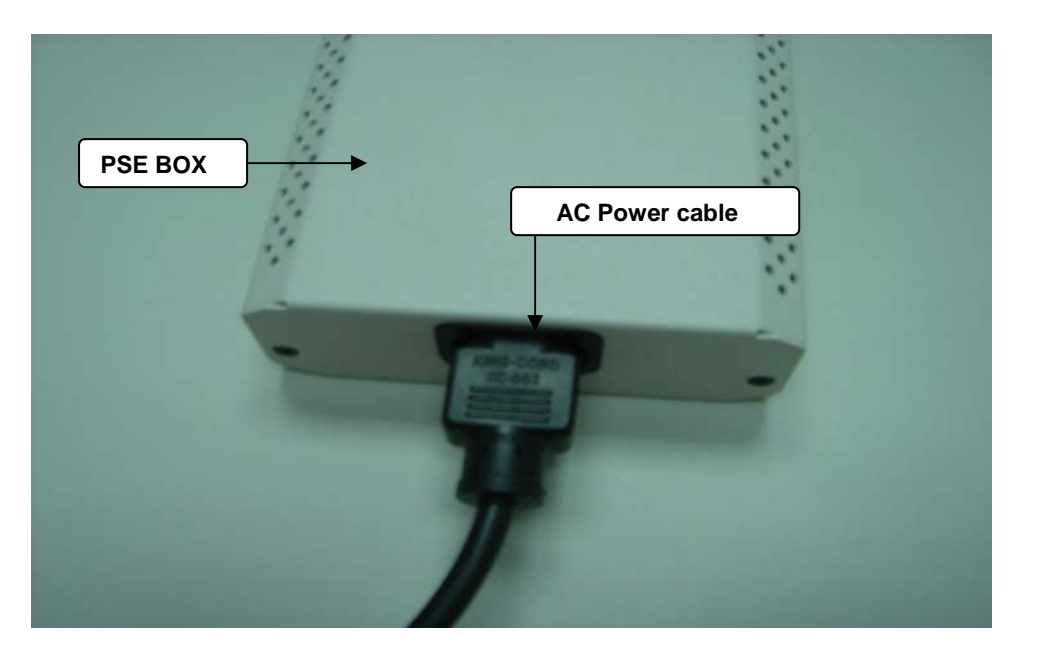

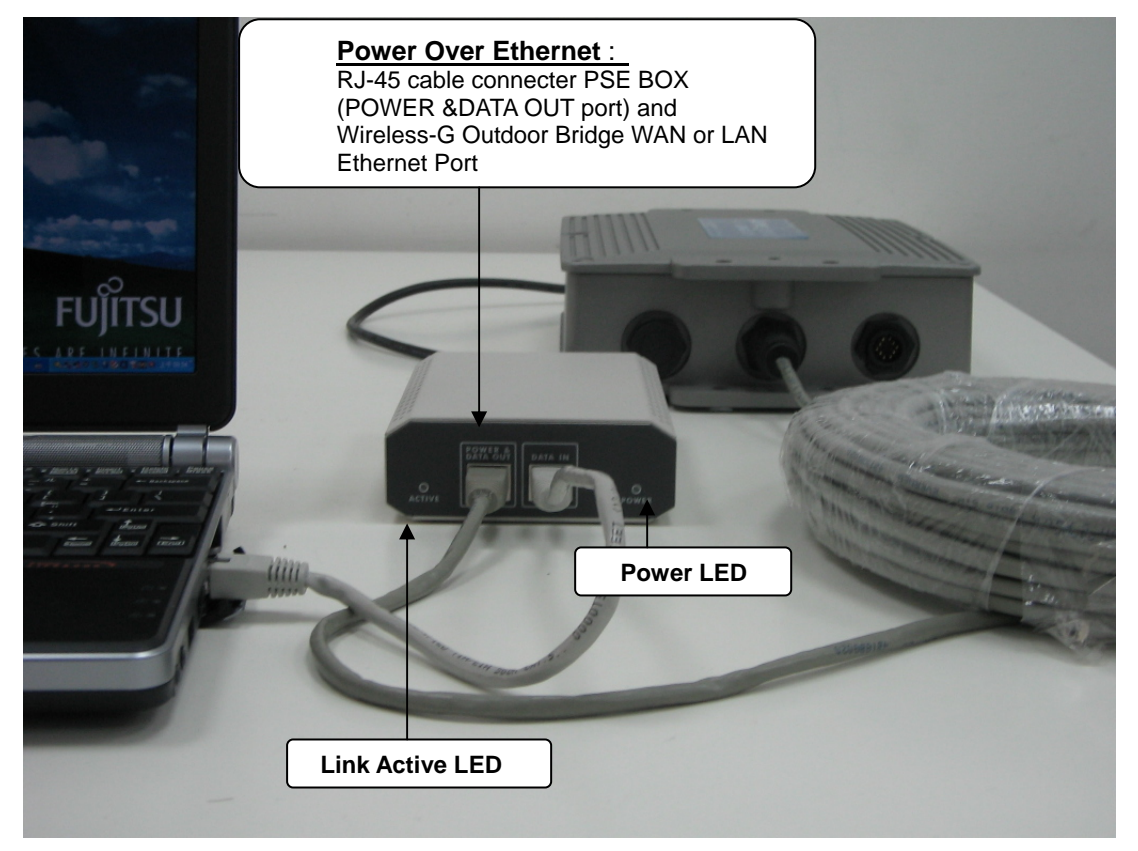

# **Minimum System Requirements**

- Computers with Windows, Macintosh, or Linux-based operating systems with an installed Ethernet Adapter
- Internet Explorer version 6.0 or Netscape Navigator version 7.0 and above

## Introduction

The SP915G Outdoor Bridge covers a long operating distance, providing an 802.11b/g outdoor WLAN which enables users to access the Internet or an organization's network.

At up to five times the speed of previous wireless devices, you can work faster and more increasing productivity efficiently. With SP915G, bandwidth-intensive applications like graphics or multimedia will benefit significantly because large files are able to move across the network quickly.

SP915G can be configured in seven different modes (Wireless WAN, Access Point, Repeater (WDS), Bridge, Client Bridge, Point-To-Point, Point-To-Multi-Point), it offers 128-bit encryption, WPA and 802.1X authentication when used with a RADIUS server, MAC address access control, and additional security features.

It has Dual Radio functionality for simultaneous AP and Bridge operations for backhaul applications. It is suitable for manufacturing plants, industrial sites, military bases, universities, hotels, airports and golf courses.

### **Features and Benefits**

- Support IEEE 802.11b and 802.11g wireless standards
- Provide dual radio to bridge wireless networks
- Support multiple operation modes for access point, gateway, bridge and repeater
- Provide up to 100mW transmit power
- Support power over Ethernet for deployment flexibility
- Compliant with IEEE 802.11d regulatory domain
- Support 64/128-bit WEP encryption, WPA, 802.1x and Access Control List for security
- Support SNMP/Web/Console/Telnet for network management
- Built-in 20KA lightning protection
- Weather-proof and rugged enclosure for stringent outdoor environment

## **Four Operational Modes**

### **AP Mode**

AP Mode

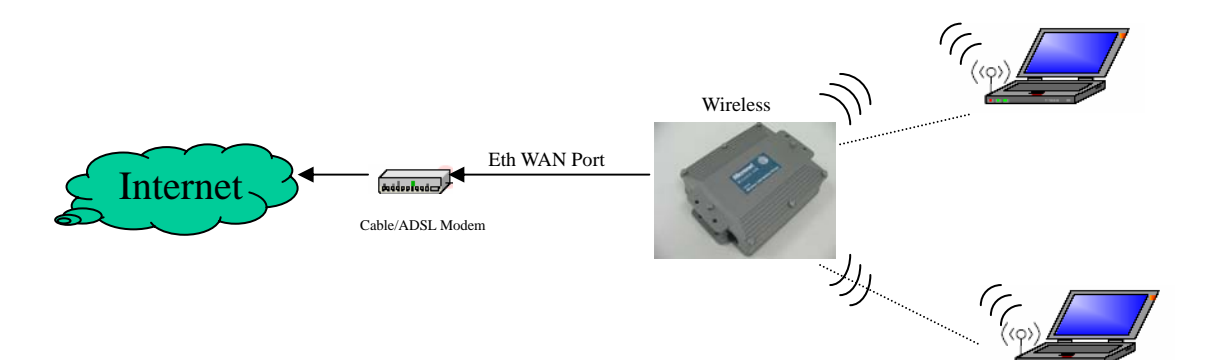

### **Repeater Mode**

### Repeater Mode

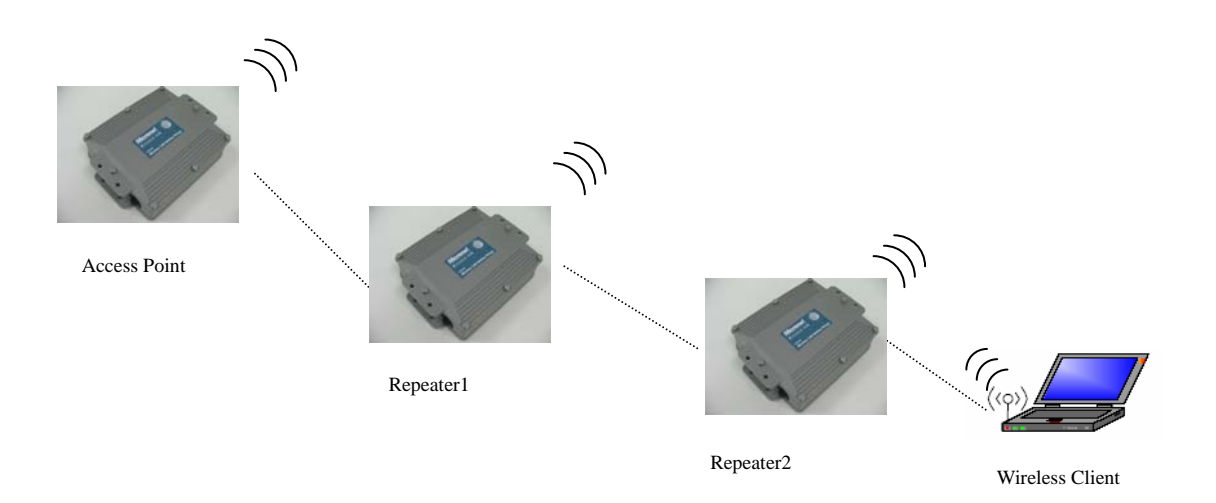

## **Point to Point Mode**

## Point to Point (P2P : Wireless Bridge) Mode

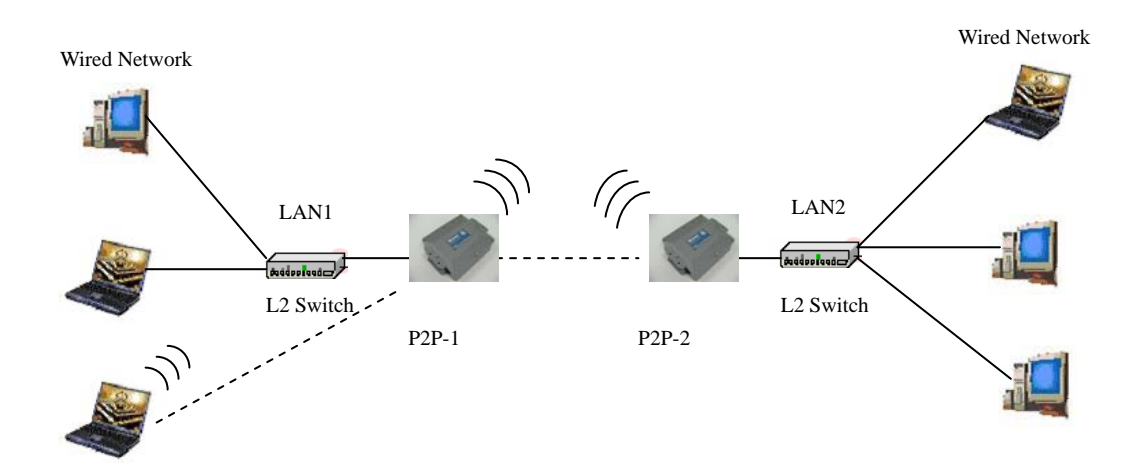

### Point to Multi Point Mode

#### PMP (Wireless Bridge) Mode

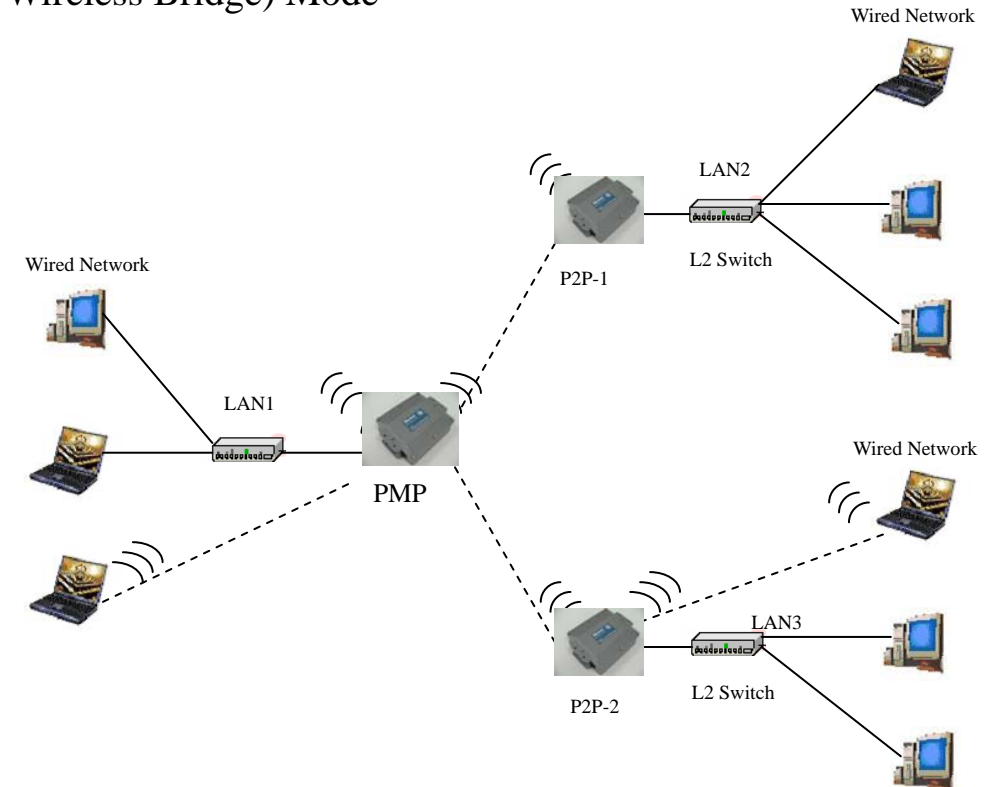

## **Using the Configuration Menu**

To configure the OUTDOOR BRIDGE, use a computer which is connected to the OUTDOOR BRIDGE with an Ethernet cable (see the Network Layout diagram).

First, disable the Access the Internet using a proxy server function. To disable this function, go to Control Panel > Internet Options > Connections > LAN Settings and uncheck the enable box.

Start your web browser program (Internet Explorer, Netscape Navigator) . Type the IP address and http port of the OUTDOOR BRIDGE in the address field

(http://192.168.2.254) and press **Enter**. Make sure that the IP addresses of the OUTDOOR BRIDGE and your computer are in the same subnet.

| G Back    | • 6     | ) -    | ×      | 2   |  |
|-----------|---------|--------|--------|-----|--|
| Address 🧧 | http:// | /192.1 | 68.2.2 | 54/ |  |

A screen will pop up and request you to enter user name and password. The default user name is "**admin**", the default password is "**default**"

| Connect to 192        | 2.168.2.254 | ? 🛛    |
|-----------------------|-------------|--------|
| R                     | E           |        |
| cgi-bin<br>User name: | 6           | ~      |
| Password:             |             |        |
|                       |             | Cancel |

After the connection is established, you will see the user identification window as shown.

Note: If you have changed the default IP address assigned to the OUTDOOR BRIDGE, make sure to enter the correct IP address.

| ###@       ###@       ###@       ###@       ###@       ###@       ###@       ###@       ###@       ###@       ###@       ###@       ###@       ###@       ###@       ###@       ###@       ###@       ###@       ###@       ###@       ###@       ###@       ###@       ###@       ###@       ###@       ###@       ###@       ###@       ###@       ###@       ###@       ###@       ###@       ###@       ###@       ###@       ###@       ###@       ###@       ###@       ###@       ###@       ###@       ###@       ###@       ###@       ###@       ###@       ###@       ###@       ###@       ###@       ###@       ###@       ###@       ###@       ###@       ###@       ###@       ###@       ###@       ###@       ###@       ###@       ###@       ###@       ###@       ###@       ###@       ###@       ###@       ###@       ###@       ###@       ###@       ###@       ###@       ###@       ###@       ###@       ###@       ###@       ###@       ###@       ###@       ###@       ###@       ###@       ###@       ###@       ###@       ###@       ###@       ###@       ###@       ###@       ###@       ###@       ###@                                                                                                          | 🗿 Advanced Setup - Mic                                                                                                    | rosoft Internet Explo | Ter         |        |        |         |     |                          |
|----------------------------------------------------------------------------------------------------|----------------------------------------------------------------------------------------------------|-----------------------|-------------|--------|--------|---------|-----|--------------------------|
| Image: Second second second | 檔案(E) 編輯(E) 檢視(                                                                                                    | Y) 我的最愛(A) 工          | .具(I) 說明(H) |        |        |         |     | <b>N</b>                 |
| Impute 109 202 224         Impute 2 109 2254         Impute 2 109 2254      <                                                                                                    |                                                                                                    | 🗷 🗟 🏠 🔎               | 🕽 搜尋 🥎 我的最愛 | 🜒 媒體 🥝 | Ø• 🎍 I | 0 • 🗔 🕅 | 🏯 🦀 |                          |
| Ethemet       Wireless 0         Wireless 1       Wireless 1         DECR       WAN         Static Konte       Wann         Status       Connect         Status       Connect         Nama       Keest         Upgrade       LV1.1.15                                                                                                    | 網址(D) http://192.168.2                                                                                                    | .254                  |             |        |        |         |     | 🔽 🛃 移至 🧵 連結 🎽 📆 🕶        |
| <ul> <li>Ethemet</li> <li>Wireless 0</li> <li>Wireless 1</li> <li>DHCP</li> <li>WAN</li> <li>Firewall</li> <li>Server</li> <li>StaticRoute</li> <li>Admin</li> <li>WAN</li> <li>Status</li> <li>Connect</li> <li>Status</li> <li>Connect</li> <li>Status</li> <li>Upgrade</li> </ul>                                                                                                    | Micronet<br>Foster and Easter Networks                                                                                                    |                       |             |        |        |         |     | Two Ports Outdoor Bridge |
|                                                                                                    | <ul> <li>Ethernet</li> <li>Wireless 0</li> <li>Wireless 1</li> <li>DHCP</li> <li>WAN</li> <li>Firewall</li> <li>Virtual<br/>Server</li> <li>StaticRoute</li> <li>Admin</li> <li>WAN</li> <li>Status</li> <li>Connect<br/>Status</li> <li>Reset</li> <li>Upgrade</li> </ul> |                       |             |        | Welc   | ome     |     | 45974-5502               |

## Device IP Setting → Ethernet

| 🗿 Advanced Setup – Microsoft Internet Explorer                                                                                                    |                                                     |
|----------------------------------------------------------------------------------------------------|-----------------------------------------------------|
| 檔案·E 編輯·E 檢視·Y 我的最愛(A)工具(I) 說明(H)                                                                                                    | <u>A1</u>                                           |
| 🕝 上一頁 🔹 🕑 · 💌 😰 🏠 🔎 搜尋 🧙 我的最爱 🜒 媒體 🚱 🔗 🍓 🔟 · 🛄 📓 👗 🦓                                                                                                    |                                                     |
| 網址① http://192.168.2.254                                                                                                    | 🔽 🋃 移至 🏾 連結 🎽 📆 🕶                                   |
| Image: Second Context Product of Status         • Ethernet         • Wireless 0         • Wireless 1         • DHCP         • WAN         • Firewall         • StaticRoute         • Admin         • StaticRoute         • Admin         • WAN         • DHCP:         • WAN         • Firewall         • StaticRoute         • Admin         • Wataway         • Connect         • Status         • Reset         • Upgrade | ▶ 移至 連結 <sup>≫</sup> रि<br>Two Ports Outdoor Bridge |
| LV 1.1.15                                                                                                    |                                                     |
|                                                                                                    |                                                     |
| ·                                                                                                    | 🥑 網際網路                                              |

LAN is short for Local Area Network. This is considered your internal network. These are the IP settings of the LAN interface for the OUTDOOR BRIDGE. These settings may be referred to as private settings. You may change the LAN IP address if needed.

**IP address:** The default IP address is 192.168.2.254. Assign a static IP address that is within the IP address range of your network.

**IP netmask:** Enter the subnet mask. All devices in the network must share the same subnet mask..

**IP gateway:** Enter the IP address of the gateway in your network.

(Note: If you change any item, click "submit" to store the value. Or click "clear" to restore previous value. To make settings working click **Submit-> Reset-> Restart**.)

## AP Setting --> Wireless0 or Wireless1

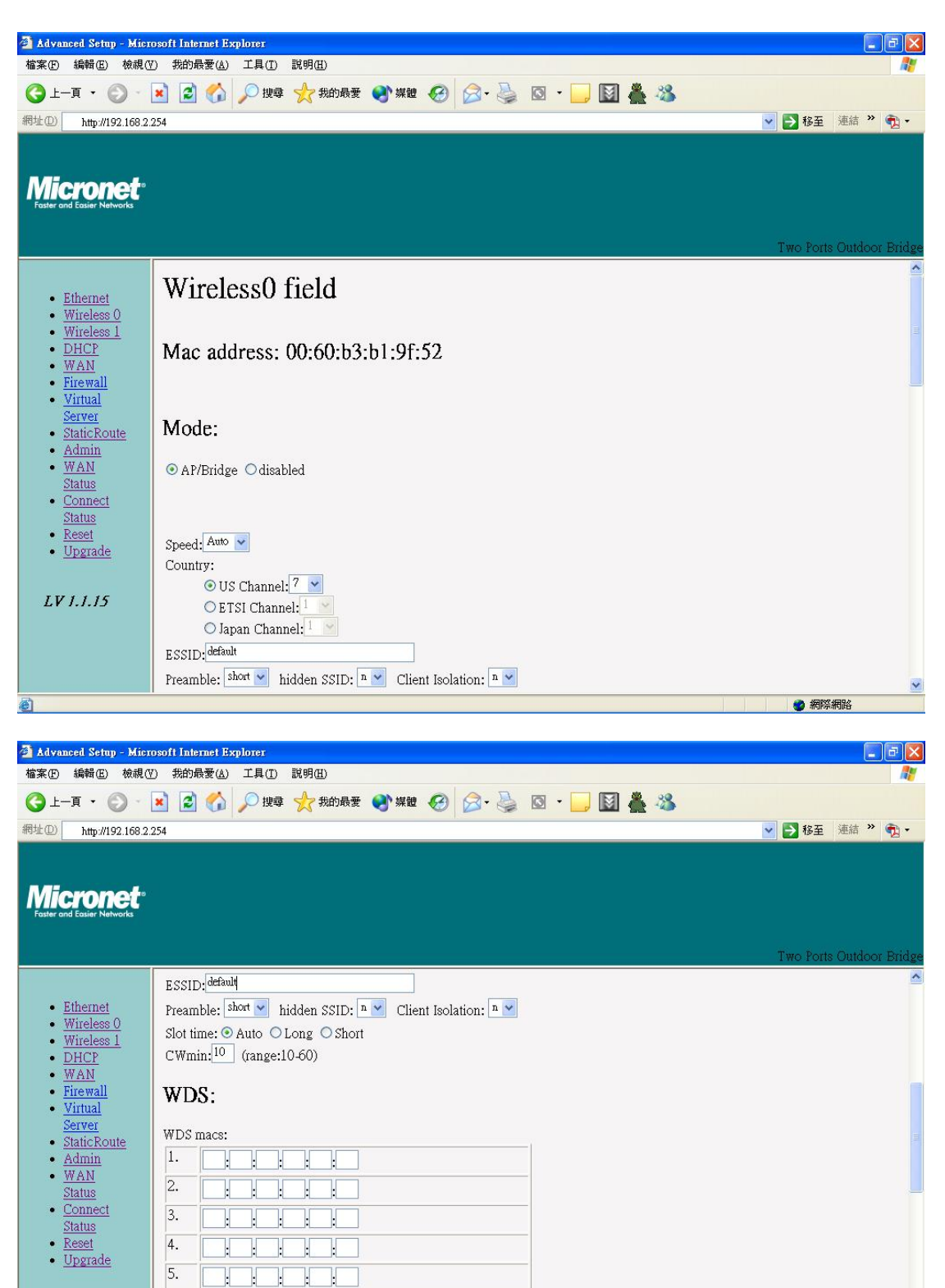

6.

WEP:

LV 1.1.15

7.

🕜 網際網路

| 🗿 Advanced Setup - Mici                                                                                                    | osoft Internet Explorer                                                               |                          |
|----------------------------------------------------------------------------------------------------|---------------------------------------------------------------------------------------|--------------------------|
| 檔案(E) 編輯(E) 檢視(                                                                                                    | ⑦ 我的最愛(A) 工具(I) 説明(H)                                                                 | <u></u>                  |
| 🔇 l-ā 🔹 🔘 -                                                                                                    | 🖹 😰 🏠 🔎 搜尋 🌟 我的最爱 🜒 媒體 🤣 🔗 🍓 🖾 🔹                                                      |                          |
| 網址① http://192.168.2                                                                                                    | 254                                                                                   | 🔽 🋃 移至 🧵 連結 🎽 📆 🔹        |
| Micronet<br>Faster and Easier Networks                                                                                                   |                                                                                       | Two Ports Outdoor Bridge |
|                                                                                                    | WEP:                                                                                  | <u>^</u>                 |
| Ethernet     Wireless 0     Wireless 1     DHCP     WAN     Firewall     Virtual     Server     StaticRoute     Admin     WAN     Status | WEP<br>mode:<br>dis<br>WEP auth method: □ Open system □ Shared<br>Tx key WEP password |                          |
| • <u>Connect</u>                                                                                                    | 0                                                                                     |                          |
| • <u>Reset</u><br>• <u>Upgrade</u>                                                                                                    | □ WPA:                                                                                |                          |
|                                                                                                    | Group rekey interval:(>=10 seconds)                                                   | _                        |
| LV 1.1.15                                                                                                    | Master rekey interval:(>=10 seconds)                                                  |                          |
|                                                                                                    | O WPA-PSK                                                                             |                          |
|                                                                                                    | PSK:                                                                                  | ×                        |
| <b>e</b> )                                                                                                    |                                                                                       | 一 網際網路                   |

| 🗿 Advanced Setup - Micr                             | osoft Internet Explorer                       |                          |
|-----------------------------------------------------|-----------------------------------------------|--------------------------|
| 檔案(F) 編輯(E) 檢視()                                    | D 我的最愛(A) 工具(D 説明(H)                          |                          |
| 🔇 上一頁 🔹 🕥 🕤                                         | 💌 😰 🏠 🔎 搜尋 🌟 我的最爱 🜒 媒體 🚱 🔗 🍓 🔯 🔹 🔜            |                          |
| 網址① http://192.168.2.                               | 254                                           | 🗸 🛃 移至 🧵 連結 🎽 📆 🔹        |
| Micronet<br>Roster and Easier Networks              |                                               | Two Ports Outdoor Bridge |
|                                                     | O WPA-PSK                                     | ^                        |
| <u>Ethernet</u> <u>Wireless 0</u> <u>Wireless 1</u> | PSK:                                          |                          |
| • <u>DHCP</u><br>• <u>WAN</u><br>• <u>Firewall</u>  | OWPA-Enterprise(802.1x)                       |                          |
| <u>Virtual</u> <u>Server</u> StaticPouto            | Authentication:<br>Radius Server: Port: Port: |                          |
| <u>Admin</u>                                        | Radius Key:                                   |                          |
| <u>WAN</u> <u>Status</u> <u>Connect</u>             | Rekey interval:                               |                          |
| • <u>Reset</u>                                      | Accounting:                                   |                          |
| • <u>Upgrade</u>                                    | Radius Key                                    |                          |
| LV 1.1.15                                           |                                               |                          |
|                                                     |                                               |                          |
|                                                     | [Submit] [clear]                              |                          |
| h                                                   |                                               |                          |
| e                                                   |                                               | 💓 洲科学洲印络                 |

**Mode:** AP/Bridge or Disable Wireless. Select AP/Bridge if you want to set wireless in AP mode.

**Speed:** The speed are Auto, 1Mbps, 2Mbps, 5.5Mbps, 6Mbps, 9Mbps, 11Mbps, 12Mbps, 18Mbps, 24Mbps, 36Mbps, 48Mbps, 54Mbps.

**Channel:** You can select 1 of 3 country setting (US: Channel 1 ~ 11, ETSI: Channel 1 ~13, Japan: Channel 1 ~ 14)(Note: Channel 14 only 802.11b mode). All devices on the network must share the same channel. (Note: The wireless adapters will automatically scan and match the wireless setting.)

**ESSID:** Service Set Identifier (SSID) is the name designated for a specific wireless local area network (WLAN). The SSID's factory default setting is **default**. The SSID can be easily changed to connect to an existing wireless network or to establish a new wireless network.

Preamble: Pull down select "long" or "short".

**hidden SSID:** Enable or Disable SSID broadcast. Pull down select "**y**" Disable SSID broadcast or "**n**" Enable SSID broadcast. Disable this feature broadcasts the SSID across the network.

Client Isolation: Pull down "y" isolation or "n" none isolation

#### Encryption

The OUTDOOR BRIDGE has the newest, strongest and most advanced security features available today. When used with other 802.11 WPA (Wi-Fi Protected Access) compatible products in a network with a RADIUS server, the security features include:

WPA & 802.1x represent the first line of defense against network intrusion. In the authentication process the RADIUS server verifies the identity of the client attempting to connect to the network. Unfamiliar clients will be denied access.
 EAP(Extensible Authentication Protocol) is available through the Windows XP Operating System. You will need to use the same type of EAP protocol on all

the devices in your network when using the 802.1x feature.

WPA (Wi-Fi Protected Access) authorizes and identifies users based on a secret key that changes automatically at regular intervals. WPA uses TKIP (Temporal Key Integrity Protocol) to change the temporal key every 10,000 packets (a packet is a kind of message transmitted over a network.) This ensures much greater security than the standard WEP security. (By contrast, the previous WEP encryption implementations required the keys to be changed manually.)

**WPA-PSK** allows home users that will not incorporate a RADIUS server in their network, access to WPA security. Utilizing the **Pre-Shared Key mode** of WPA, the OUTDOOR BRIDGE will obtain a new security key every time it connects to the 802.11 network. You only need to input your encryption information once in the configuration menu. No longer will you have to manually input a new WEP key frequently to ensure security. With the OUTDOOR BRIDGE and WPA-PSK, you will automatically receive a new key every time you connect, vastly increasing the safety of your communication.

#### Set Encryption to Open System

**WEP auth method:** Select **Open System** to communicate the key across the network.

WEP mode: Select 64, 128 bits.

**Key Type:** 64 bit support WEP password 10 bit HEX(Hexadecimal digits consist or the numbers 0-9 and the letters A-F) code. 128 bit support WEP password 26 bit HEX code.( **Note :**Currently version does not support ASIC code.)

**Valid Key:** Select one of the keys in the Key table to be the active key. **Key Table:** Enter up to four encryption keys here.

#### Set Encryption to Shared Key

**WEP auth method:** Select **Shared Key** to communicate the key across the network.

WEP mode: Select 64, 128 bits.

**Key Type:** 64 bit support WEP password 10 bit HEX(Hexadecimal digits consist or the numbers 0-9 and the letters A-F) code. 128 bit support WEP

password 26 bit HEX code.( **Note :**Currently version does not support ASIC code.)

Valid Key: Select one of the keys in the Key table to be the active key. Key Table: Enter up to four encryption keys here.

#### Set Encryption to Open System/Shared Key

**WEP auth method:** Select **Open System** and **Shared Key** to communicate the key across the network.

WEP mode: Select 64, 128 bits.

**Key Type:** 64 bit support WEP password 10 bit HEX(Hexadecimal digits consist or the numbers 0-9 and the letters A-F) code. 128 bit support WEP password 26 bit HEX code.( **Note :**Currently version does not support ASIC code.)

Valid Key: Select one of the keys in the Key table to be the active key. Key Table: Enter up to four encryption keys here

#### Set Encryption to WPA-PSK

Authentication: WEP auth method select dis then select WPA and check WPA-PSK

**PSK:** Enter a passphrase that will be shared by all devices using WPA-PSK on the network.

#### Set Encryption to WPA-Enterprise(802.1x)

Authentication: WEP auth method select dis then select WPA and WPA-Enterprise(802.1x)

**RADIUS Server:** Enter the IP address of the RADIUS server.

**Authentic Port:** 1812 is the port number dedicated to the authentication function of the RADIUS server.

**Accounting:** Enter the IP address of the RADIUS server and port number dedicated to RADIUS accounting. The RADIUS server uses accounting to keep track of user login sessions.

**Radius Key:** Enter the secret Key that is required of all devices to communicate with the RADIUS server.

(Note: If you change any item, click "submit" to store the value. Or click "clear"

to restore previous value. To make settings working click **Submit-> Reset-> Restart**.)

### Point to Point Mode Setting → Wireless0 or Wireless1

Point to Point (P2P : Wireless Bridge) Mode

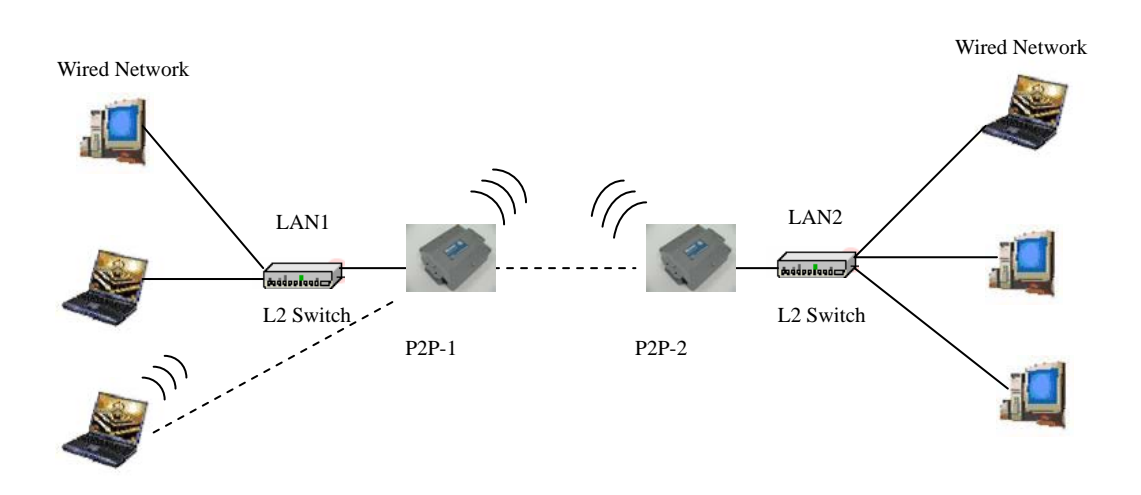

PtP mode setting is like AP mode setting, but encryption only WEP encryption method can select. When wireless0 or wireless1 in PtP mode will also do AP function, suggest disable SSID broadcast (Pull down select "**y**" in **hidden SSID** to disable SSID broadcast) and set WEP encryption.

e.g.

P2P-1 Wireless0 Mac: 00.01.02.03.04.05 Wireless1 Mac: 00.01.02.03.04.06 P2P-2 Wireless0 Mac: 00.01.02.03.04.07 Wireless1 Mac: 00.01.02.03.04.08 Set P2P-1 Wireless 1 in AP/Bridege Mode, and type P2P-2 Wireless1 Mac: 00.01.02.03.04.08 in WDS macs fields. Then set WEP encryption, and disable WPA encryption. Pull down select "**y**" in **hidden SSID** to disable SSID broadcast.

Set P2P-2 Wireless1 in AP/Bridege Mode, and type P2P-1 Wireless1 Mac: 00.01.02.03.04.06 in WDS macs fields. Then set channel the same as P2P-1

Wireless1.Set WEP encryption the same as P2P-1 Wireless1.Dsiable P2P-2 Wireless1 WPA encryption. Pull down select "**y**" in **hidden SSID** to disable SSID broadcast.

### Point to Multi Point Mode Setting $\rightarrow$ Wireless0 or

### Wireless1

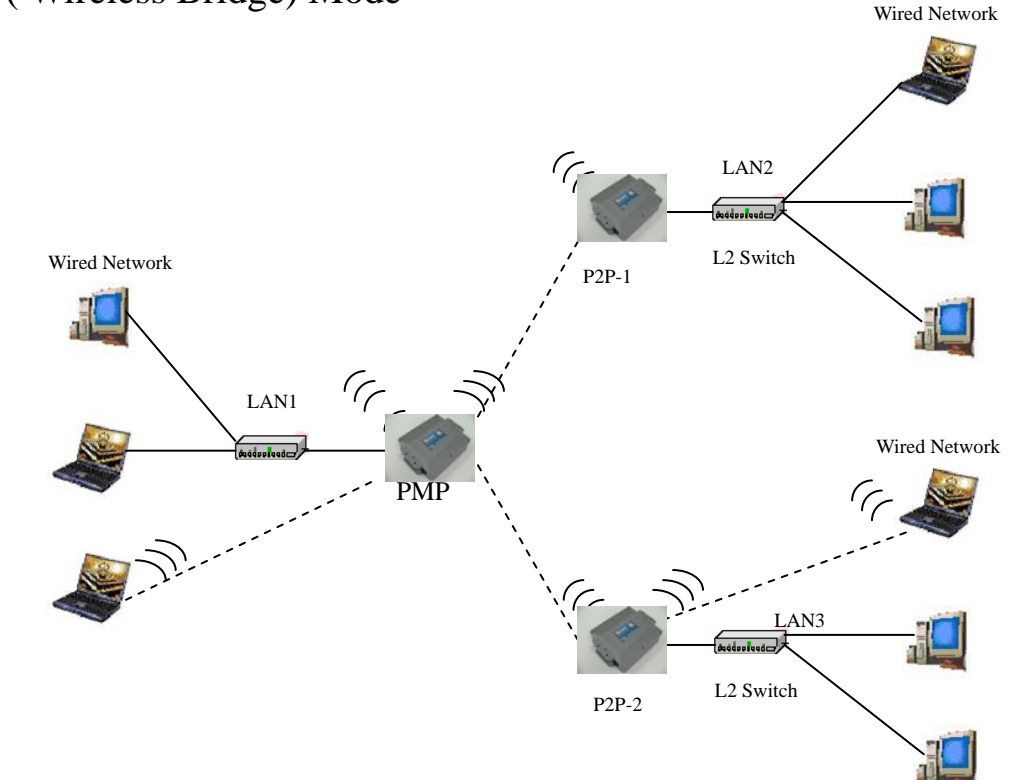

PMP (Wireless Bridge) Mode

PtMP mode setting is like AP mode setting, but encryption only WEP encryption method can select. When wireless0 or wireless1 in PtMP mode will also do AP function, suggest disable SSID broadcast(Pull down select "**y**" in **hidden SSID** to disable SSID broadcast) and set WEP encryption.

e.g PMP Wireless0 Mac: 00.01.02.03.04.05 Wireless1 Mac: 00.01.02.03.04.06 P2P-1 Wireless0 Mac: 00.01.02.03.04.07 Wireless1 Mac: 00.01.02.03.04.08 P2P-2 Wireless0 Mac: 00.01.02.03.04.09 Wireless1 Mac: 00.01.02.03.04.0A Set PMP Wireless1 in AP/Bridege Mode, and type P2P-1 Wireless1 Mac: 00.01.02.03.04.08 and P2P-2 Wireless1 Mac: 00.01.02.03.04.0A in WDS macs fields.

Then set WEP encryption, and disable WPA encryption. Pull down select "**y**" in **hidden SSID** to disable SSID broadcast.

Set P2P-1 Wireless1 in AP/Bridege Mode, and type PMP Wireless1 Mac: 00.01.02.03.04.06 in WDS macs fields. Then set channel the same as PMP Wireless1.Set WEP encryption the same as PMP Wireless1.Dsiable P2P-1 Wireless1

WPA encryption. Pull down select "**y**" in **hidden SSID** to disable SSID broadcast.

Set P2P-2 Wireless1 in AP/Bridege Mode, and type PMP Wireless1 Mac: 00.01.02.03.04.06 in WDS macs fields. Then set channel the same as PMP Wireless1.Set WEP encryption the same as PMP Wireless1.Dsiable P2P-2 Wireless1 WPA encryption. Pull down select "**y**" in **hidden SSID** to disable SSID broadcast.

### Repeater Mode Setting → Wireless0 or Wireless1

#### Repeater Mode

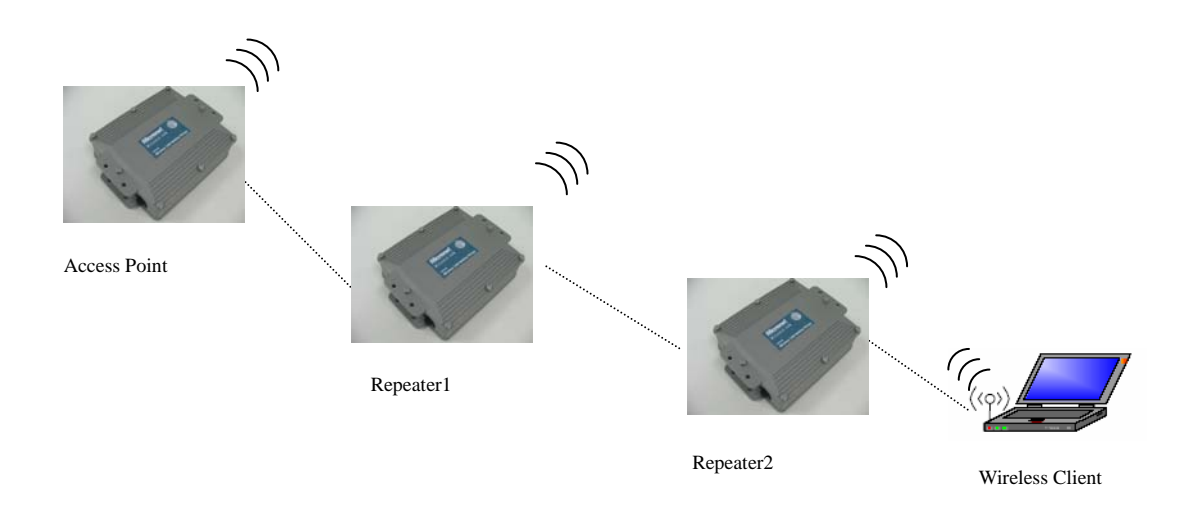

Repeater mode setting is like AP mode setting, but encryption only WEP encryption method can select.

e.g AP Wireless0 Mac: 00.01.02.03.04.05 Wireless1 Mac: 00.01.02.03.04.06 Repeater1 Wireless0 Mac: 00.01.02.03.04.07 Wireless1 Mac:

00.01.02.03.04.08

Repeater2 Wireless0 Mac: 00.01.02.03.04.09 Wireless1 Mac:

00.01.02.03.04.0A

Set AP Wireless1 in AP/Bridege Mode, and type Repeater1 Wireless0 Mac: 00.01.02.03.04.07 in WDS macs fields.Then set WEP encryption, and disable WPA encryption.

Set Repeater1 Wireless0 in AP/Bridege Mode, and type AP Wireless1 Mac: 00.01.02.03.04.06 in WDS macs fields. Then set channel the same as AP Wireless1.Set WEP encryption the same as AP Wireless1.Dsiable Repeater1 Wireless0

WPA encryption. Set Repeater1 Wireless1 in AP/Bridege Mode, and type Repeater2 Wireless0 Mac: 00.01.02.03.04.09 in WDS macs fields. Set WEP encryption the same as AP Wireless1.Dsiable Repeater1 Wireless1 WPA encryption.

Set Repeater2 Wireless0 in AP/Bridege Mode, and type Repeater1 Wireless1

Mac: 00.01.02.03.04.08 in WDS macs fields. Then set channel the same as Repeater1 Wireless1.Set WEP encryption the same as AP Wireless1.Dsiable Repeater2 Wireless0 WPA encryption.

## **Dual Radio Setting For Simultaneous Operation**

#### **AP and Bridge**

e.g. Wireless0 do AP Setting as page 11 and Wireless1 do Bridge setting as page 17 (PtP Setting) or page 18 (PtMP setting). Wireless0 and Wireless1 can do different Setting such as different channel and different Encryption

#### AP and AP

Wireless0 and Wireless1 do AP Setting as page 11. Wireless0 and Wireless1 can do different Setting such as different channel and different Encryption.

#### **Bridge and Bridge**

Wireless0 and Wireless1 do Bridge setting as page 18 (PtP Setting) or page 19 (PtMP setting). Wireless0 and Wireless1 can do different Setting such as different channel and different Encryption

# DHCP Server Setting $\rightarrow$ DHCP

| 🗿 Advanced Setup - M                                                                                                    | crosoft Internet Explorer                                                   |                          |
|----------------------------------------------------------------------------------------------------|-----------------------------------------------------------------------------|--------------------------|
| 檔案(E) 編輯(E) 檢補                                                                                                    | (Y) 我的最愛(A) 工具(D 説明(H)                                                      | At                       |
| Ġ 1-頁 • 🔘                                                                                                    | 👔 🛃 🏠 🔎 搜尋 👷 我的最爱 🜒 媒體 🚱 🔗 - 🌺 🔯 🕒 📓 🏯 🦓                                    |                          |
| 網址(D) http://192.168                                                                                                    | 2.254                                                                       | 🔽 🄁 移至 🏾 連結 🎽 🍖 🔹        |
| Micronet<br>Faster and Easter Networks                                                                                                    |                                                                             | Two Ports Outdoor Bridge |
| Ethernet     Wireless 0     Wireless 1     DHCP     WAN     Firewall     Virtual     Server     StaticRoute     Admin     WAN     Status     Connect Status | DHCP<br>subnet: disabled v<br>start IP:<br>end IP:<br>router<br>dns<br>wins |                          |
| • Reset<br>• Upgrade<br>LV 1.1.15                                                                                                    | DHCP Clients:                                                               |                          |
| 🕘 完成                                                                                                    |                                                                             | 網際網路                     |

| 🐴 Advanced Setup - Mici                           | osoft Internet Explorer                    | - 7 🛛                    |
|---------------------------------------------------|--------------------------------------------|--------------------------|
| 檔案(E) 編輯(E) 檢視(                                   | 例 我的最爱(L) 工具(I) 説明(L)                      |                          |
| G ± - 頁 •      S •                                | 🖹 🛃 🏠 🔎 搜尋 🧙 我的最爱 🜒 媒體 🤗 🔗 - 🌺 🔯 - 🛄 🌉 🌺 🍪 |                          |
| 網址(D) http://192.168.2                            | 254                                        | 🚽 🛃 移至 🏾 連結 🎇 👻          |
| Micronet<br>Faster and Easter Networks            |                                            | Two Ports Outdoor Bridge |
|                                                   | DUCD Climate                               | <u>^</u>                 |
| • Ethernet                                        | DHCP Clients:                              |                          |
| <u>Wireless 0</u> Wireless 1                      | none                                       |                          |
| • DHCP                                            |                                            |                          |
| • <u>WAN</u><br>• Firewall                        |                                            |                          |
| <u>Virtual</u> Server                             |                                            |                          |
| <u>StaticRoute</u>                                |                                            |                          |
| • <u>Admin</u><br>• WAN                           |                                            |                          |
| Status<br>Connect                                 |                                            |                          |
| <u>Status</u>                                     |                                            |                          |
| <ul> <li><u>Reset</u></li> <li>Upgrade</li> </ul> |                                            |                          |
|                                                   |                                            |                          |
| LV 1.1.15                                         |                                            |                          |
|                                                   |                                            |                          |
|                                                   | Submit Clear                               |                          |
|                                                   |                                            | ~                        |
| 🛃 完成                                              |                                            | 🔮 網際網路                   |

**DHCP Server Control: Dynamic Host Configuration Protocol** assigns dynamic IP addresses to devices on the network. This protocol simplifies network management and allows new wireless devices to receive IP addresses automatically without the need to manually assign new IP addresses.

Select Subnet on device IP(Such as 192.168.2.254) to allow the OUTDOOR BRIDGE to function as a DHCP server.

start IP: Input the first IP address available for assignment in your network.

end IP: Input the end IP address available for assignment in your network.

router: Input device IP

dns: Input your ISP DNS.

wins: Input wins server IP

DHCP Clients show the client IP and client MAC setting.

(e.g. If your device ip is 192.168.2.254, then start ip is 10 and end ip is 100.
System will asign ip from 192.168.2.10 to 192.168.2.100 to client.)
(Note: If you change any item, click "submit" to store the value. Or click "clear" to restore previous value. To make settings working click Submit-> Reset-> Restart.)

## WAN Setting $\rightarrow$ WAN

| 🚈 Advanced Setup - Micr      | osoft Internet Explorer                            |                          |
|------------------------------|----------------------------------------------------|--------------------------|
| 檔案(E) 編輯(E) 檢視()             |                                                    | A!                       |
| (分上一頁 ▼ )                    |                                                    | , 💽 较五 清结 » 🚔 ,          |
| лфж <u>с</u> лфя192.108.2    | £24                                                |                          |
|                              |                                                    |                          |
| Faster and Easier Networks   |                                                    |                          |
|                              |                                                    |                          |
|                              |                                                    | Two Ports Outdoor Bridge |
| <u>Ethernet</u>              | WAN Settings                                       |                          |
| <u>Wireless 0</u> Wireless 1 | Mode                                               |                          |
| • DHCP                       | Noue.                                              |                          |
| • Firewall                   | ⊙Static IP ⊙Dynamic IP ○PPPoE ○Disable ○LAN Backup |                          |
| Server                       |                                                    |                          |
| StaticRoute     Admin        | Static IP:                                         |                          |
| <u>WAN</u> <u>Status</u>     |                                                    |                          |
| <u>Connect</u> Status        | IP address                                         |                          |
| • <u>Reset</u><br>• Upgrade  | IP netmask                                         |                          |
|                              | IP gateway                                         |                          |
| LV 1.1.15                    |                                                    |                          |
|                              |                                                    |                          |
|                              | Dynamic IP:                                        |                          |
| () 完成                        | ·····                                              | 一 網際網路                   |
|                              |                                                    |                          |
| Advanced Setup - Micr        | osoft Internet Explorer                            |                          |
|                              |                                                    | <b>N</b>                 |
| 網址の) http://192.168.2        | 254                                                | 🗸 🌄 移至 - 連結 🎽 🖷 🗸        |
| Impirity2.10012              |                                                    |                          |
| Mioropote                    |                                                    |                          |
| Faster and Easier Networks   |                                                    |                          |
|                              |                                                    |                          |

|                                                                                                    |                                                                                                    | Time Barta Outdoor Dridge |
|----------------------------------------------------------------------------------------------------|----------------------------------------------------------------------------------------------------|---------------------------|
| <ul> <li>Ethernet</li> <li>Wireless 0</li> <li>Wireless 1</li> <li>DHCP</li> <li>WAN</li> <li>Firewall</li> <li>Virtual<br/>Server</li> <li>StaticRoute</li> <li>Admin</li> <li>WAN</li> <li>Status</li> <li>Connect<br/>Status</li> <li>Reset</li> <li>Upgrade</li> </ul> | Dynamic IP:<br>Hostname:<br>PPPoE:<br>User name:<br>Password:<br>MTU:<br>(576-1492)<br>Idle Time:<br>(0-60 minutes)<br>Submit Clear | Two Ports Outdoor Bridge  |
| ⑦ 完成                                                                                                    |                                                                                                    |                           |

To select the connection type for WAN PORT, you can choose any of the following Mode:

• For static IP, please click **Static IP** and type IP address, IP netmask, IP gateway.

- For dynamic IP address, please click the **Dynamic IP** and type Hostname
- For xDSL and using PPPoE to connect to Internet, please click **PPPoE** and type username and password.
- For Disable WAN Port, please click Disable.

(Note: If you change any item, click "submit" to store the value. Or click "clear" to restore previous value. To make settings working click **Submit-> Reset-> Restart**.)

## WAN Status → WAN Status

| ###@: ###@: ###@: ###@:       ##@:       ##@:       ##@:       ##@:       ##@:       ##@:       ##@:       ##@:       ##@:       ##@:       ##@:       ##@:       ##@:       ##@:       ##@:       ##@:       ##@:       ##@:       ##@:       ##@:       ##@:       ##@:       ##@:       ##@:       ##@:       ##@:       ##@:       ##@:       ##@:       ##@:       ##@:       ##@:       ##@:       ##@:       ##@:       ##@:       ##@:       ##@:       ##@:       ##@:       ##@:       ##@:       ##@:       ##@:       ##@:       ##@:       ##@:       ##@:       ###:       ##:       ##:       ##:       ##:       ##::       ##::       ##::       ##::       ##::       ##::       ##::       ##::       #::       #::       #::       #::       #::       #::       #::       #::       #::       #::       #::       #::       #::       #::       #::       #::       #::       #::       #::       #::       #::       #::       #::       #::       #::       #::       #::       #::       #::       #::       #::       #::       #::       #::       #::       #::       #::       #::       #::       ::                                                                                                    | 🗿 Advanced Setup - Micr                                                                                                    | rosoft Internet Explorer                                                                                                    |                          |
|----------------------------------------------------------------------------------------------------|----------------------------------------------------------------------------------------------------|----------------------------------------------------------------------------------------------------|--------------------------|
|                                                                                                    | 檔案(E) 編輯(E) 檢視()                                                                                                    | Y) 我的最愛(Δ) 工具(I) 説明(H)                                                                                                    | <u>At</u>                |
| Imp://192.168.2.234       Imp://192.168.2.234         Imp://192.168.2.234       Imp://192.168.2.234         Imp://192.168.2.234       Imp://192.168.0.24         Imp://192.168.0.1       Imp://192.168.0.254         Imp://192.168.0.254       Imp://192.168.0.254         Imp://192.168.0.254       Imp://192.168.0.254         Imp://192.168.0.254       Imp://192.168.0.254         Imp://192.168.0.254       Imp://192.168.0.254         Imp://192.168.0.254       Imp://192.168.0.254         Imp://192.168.0.254       Imp://192.168.0.254         Imp://192.168.0.254       Imp://192.168.0.254         Imp://192.168.0.254       Imp://192.168.0.254         Imp://192.168.0.254       Imp://192.168.0.254         Imp://192.168.0.254       Imp://192.168.0.254         Imp://192.168.0.254       Imp://192.168.0.254         Imp://192.168.0.254       Imp://192.168.0.254         Imp://192.168.0.254       Imp://192.168.0.254         Imp://192.168.0.254       Imp://102.168.0.254         Imp://192.168.0.254       Imp://102.168.0.254         Imp://192.168.0.254       Imp://102.168.0.254         Imp://192.168.0.254       Imp://102.168.0.254         Imp://192.168.0.254       Imp://102.168.0.254         Imp://102.168.0.254       Imp://102.168.0.254 | () ⊥-頁 • () •                                                                                                    | 💽 🛃 🏠 🔎 搜尋 ☆ 我的最爱 🜒 媒體 🚱 🔗 🌺 🔯 - 📜 🛐 🏯 🖇                                                                                          | *                        |
| • Ethernet<br>• Wireless 0<br>• Wireless 0<br>• Wireless 0<br>• Wireless 0<br>• Wireless 0<br>• Wireless 0<br>• Want<br>• Detre Want<br>• Status<br>• Connect<br>• Status<br>• Connect<br>• Status<br>• Reset<br>• Upgrade       IPADR=192.168.0.1<br>NETMASK=255.255.05<br>NS-192.168.0.254<br>(mery relose)         • VI.1.15       IPADR=192.168.0.1<br>NETMASK=255.255.05<br>NS=192.168.0.254<br>(mery relose)                                                                                                    | 網址① 🕘 http://192.168.2.                                                                                                    | 254                                                                                                    | 💌 🄁 移至  連結 🂙 📆 🕶         |
| <ul> <li>Ethernet</li> <li>Wireless 0</li> <li>Wireless 1</li> <li>DHCP</li> <li>WAN</li> <li>Firewall</li> <li>Virtual Server</li> <li>Static Route</li> <li>Admin</li> <li>WAN</li> <li>Status</li> <li>Connect Status</li> <li>Reset</li> <li>Upgrade</li> </ul>                                                                                                    | Micronet<br>Faster and Easier Networks                                                                                                    |                                                                                                    | Two Ports Outdoor Bridge |
| 第一字成                                                                                                    | <ul> <li><u>Ethernet</u></li> <li><u>Wireless 0</u></li> <li><u>Wireless 1</u></li> <li><u>DHCP</u></li> <li><u>WAN</u></li> <li><u>Firewall</u></li> <li><u>Virtual</u></li> <li><u>Server</u></li> <li><u>StaticRoute</u></li> <li><u>Admin</u></li> <li><u>WAN</u></li> <li><u>Status</u></li> <li><u>Connect</u></li> <li><u>Status</u></li> <li><u>Reset</u></li> <li><u>Upgrade</u></li> </ul> | Dynamic IP status:<br>IPADDR=192.168.0.1<br>NETMASK=255.255.255.0<br>GATEWAY=192.168.0.254<br>DNS=192.168.0.254<br>remery release |                          |
| <ul> <li>Anal</li> <li>Anal</li> </ul>                                                                                                    | 🛃 完成                                                                                                    |                                                                                                    | 一 網際網路                   |

When WAN setting is **Dynamic IP** or **PPPoE** click WAN Status will show current IP status. You can click **renew** or **release** to renew or release IP at **Dynamic IP** setting, and click **disconnect** or **connect** to disconnect or

connect your ISP at **PPPoE** setting.

Admin setting  $\rightarrow$  Admin

| 🗿 Advanced Setup                                                                            | - Microsoft Internet Explorer                                                                                                    |                          |
|---------------------------------------------------------------------------------------------|----------------------------------------------------------------------------------------------------|--------------------------|
| 檔案(E) 編輯(E)                                                                                 | 檢視(Y) 我的最愛(A) 工具(I) 説明(B)                                                                                                    | At                       |
| 3 + 1 + €                                                                                   | ) - 🛃 🔁 🏠 🔎 搜尋 🧙 我的最爱 🜒 媒體 🚱 🔗 🍓 🔟 - 🗾 📓 🛔 🦓                                                                                                    |                          |
| 網址① http://192                                                                              | 2.168.2.254                                                                                                    | 🗸 🋃 移至 連結 » 🏹 •          |
| Micron<br>Faster and Easter Netwo                                                           | et<br>Admin settings                                                                                                    | Two Ports Outdoor Bridge |
| Ethernet     Wireless C     Wireless 1     DHCP     WAN     Firewall     Virtual     Server | Admini Settings         Set new admin password         (If you don't want to change , don't type anything)         Type new password again         Admin HTTP port |                          |
| StaticRout<br>Admin<br>WAN<br>Status<br>Connect<br>Status<br>Reset<br>Upgrade               | SNMP          v2c         ro community         rw community         v3         SNMP Trap         Enabled                                                           |                          |
| LV 1.1.15                                                                                   |                                                                                                    |                          |
| ② 完成                                                                                        |                                                                                                    | 網際網路                     |

| 🚰 Advanced Setup - Micr                                                                                                    | osoft Internet Explorer                                                                               |                                  |
|----------------------------------------------------------------------------------------------------|----------------------------------------------------------------------------------------------------|----------------------------------|
| 檔案(E) 編輯(E) 檢視()                                                                                                    | 〕 我的最愛(A) 工具(I) 説明(H)                                                                                 |                                  |
|                                                                                                    | 💌 🛃 🏠 🔎 搜尋 🌟 我的最爱 🜒 媒體 🤣 😒 - 嫨 🔯 - 🛄 🌺 🖄                                                              |                                  |
| 網址(D) http://192.168.2.                                                                                                    | 254                                                                                                   | 🖌 🔁 移至 🏾 連結 🎽 🔁 🕶                |
| Micronet<br>Faster and Easter Networks                                                                                                    |                                                                                                    | Two Ports Outdoor Bridge         |
|                                                                                                    | SNMP                                                                                                  | <u>^</u>                         |
| <ul> <li>Ethernet</li> <li>Wireless 0</li> <li>Wireless 1</li> <li>DHCP</li> <li>WAN</li> <li>Firewall</li> <li>Virtual</li> <li>Server</li> <li>StatucRoute</li> <li>Admin</li> <li>WAN</li> <li>Status</li> <li>Connect</li> <li>Status</li> <li>Reset</li> <li>Upgrade</li> </ul> | v2c v3 SNMP ro user SNMP ro password SNMP rw user SNMP rw password SNMP Trap ♥ Enabled Community IP 1 | (ASCII String)<br>(ASCII String) |
|                                                                                                    | 1                                                                                                    | ▲ 網際網站                           |
| <b>一 75</b> 7K                                                                                                    |                                                                                                    | 100余利如6                          |

You can change login password (default password is "**default**"), SNMP user name and password, and SNMP Trap setting here.

(Note: If you change any item, click "submit" to store the value. Or click "clear" to restore previous value. To make settings working click **Submit-> Reset-> Restart**.)

# Firewall setting $\rightarrow$ Firewall

|                                                                                                    |                                                                                                    |                                                                                                    | 的品爱 🥋 🗤         |              |          | a 🛎                               | 32                                                                                                    |                      |                                                                                                    |                                                   |
|----------------------------------------------------------------------------------------------------|----------------------------------------------------------------------------------------------------|----------------------------------------------------------------------------------------------------|-----------------|--------------|----------|-----------------------------------|----------------------------------------------------------------------------------------------------|----------------------|----------------------------------------------------------------------------------------------------|---------------------------------------------------|
| L R · V102 160 1                                                                                                    | 2054                                                                                                    | 1 1 1 1 1 1 1 1 1 1 1 1 1 1 1 1 1 1 1                                                                                                    | олах 🕗 жы       | • • 🔊 🔊      |          | 1 🕿                               | -43                                                                                                    |                      | - 秋石                                                                                                    | 這結 ≫ 4                                            |
| 2 nttp://192.168.2                                                                                                    | 2.204                                                                                                    |                                                                                                    |                 |              |          |                                   |                                                                                                    |                      | 19王                                                                                                    | AE IA                                             |
|                                                                                                    |                                                                                                    |                                                                                                    |                 |              |          |                                   |                                                                                                    |                      |                                                                                                    |                                                   |
| icronet <sup>.</sup>                                                                                                    |                                                                                                    |                                                                                                    |                 |              |          |                                   |                                                                                                    |                      |                                                                                                    |                                                   |
| er and Easier Networks                                                                                                    |                                                                                                    |                                                                                                    |                 |              |          |                                   |                                                                                                    |                      |                                                                                                    |                                                   |
|                                                                                                    |                                                                                                    |                                                                                                    |                 |              |          |                                   |                                                                                                    |                      | Two Por                                                                                                    | to Outliner B                                     |
|                                                                                                    |                                                                                                    |                                                                                                    |                 |              |          |                                   |                                                                                                    |                      | TWO FOR                                                                                                    | IS OUTLOOF E                                      |
| - Ethornot                                                                                                    | Fire                                                                                                    | wall                                                                                                    |                 |              |          |                                   |                                                                                                    |                      |                                                                                                    |                                                   |
| <u>Wireless 0</u>                                                                                                    |                                                                                                    |                                                                                                    |                 |              |          |                                   |                                                                                                    |                      |                                                                                                    |                                                   |
| <u>Wireless 1</u> DHCP                                                                                                    | IP R                                                                                                    | ules                                                                                                    |                 |              |          |                                   |                                                                                                    |                      |                                                                                                    |                                                   |
| • WAN                                                                                                    |                                                                                                    | Source                                                                                                    |                 | Destinatio   | on       |                                   |                                                                                                    |                      |                                                                                                    |                                                   |
| Firewall     Virtual                                                                                                    | Rules                                                                                                    | Address/Mask                                                                                                    | Port            | Address/Mask | Port     | In/out                            | Protocol                                                                                                    | Listen               | Action                                                                                                    | Side                                              |
| Server                                                                                                    | ()                                                                                                    |                                                                                                    |                 |              |          | Oin                               | Otcp                                                                                                    | Ov                   | Odenv                                                                                                    |                                                   |
| <u>StaticRoute</u>                                                                                                    | 1.                                                                                                    |                                                                                                    |                 |              |          | Oout                              | Oudp                                                                                                    | On                   | Opass                                                                                                    | LAN 🔽                                             |
| • <u>WAN</u>                                                                                                    |                                                                                                    |                                                                                                    |                 |              |          |                                   | ○icmp                                                                                                    |                      |                                                                                                    |                                                   |
| Status<br>Connect                                                                                                    |                                                                                                    |                                                                                                    |                 |              |          | Oin                               | Otcp                                                                                                    | Оу                   | Odeny                                                                                                    |                                                   |
| Status                                                                                                    | 2.                                                                                                    |                                                                                                    |                 |              |          | Oout                              | Oudp                                                                                                    | On                   | Opass                                                                                                    | LAN 🚩                                             |
| <ul> <li><u>Reset</u></li> <li>Upgrade</li> </ul>                                                                                                    |                                                                                                    |                                                                                                    |                 |              |          | Oin                               |                                                                                                    | 0.4                  | Odenu                                                                                                    |                                                   |
| opgrade                                                                                                    | 3.                                                                                                    |                                                                                                    |                 |              | 1        | Oout                              | Oudp                                                                                                    | On                   | Opass                                                                                                    | LAN 🗸                                             |
| VI115                                                                                                    |                                                                                                    |                                                                                                    |                 |              |          |                                   | Oicmp                                                                                                    |                      |                                                                                                    |                                                   |
|                                                                                                    |                                                                                                    |                                                                                                    |                 |              |          | ⊖in                               | Otcp                                                                                                    | Оу                   | Odeny                                                                                                    |                                                   |
|                                                                                                    | 4.                                                                                                    |                                                                                                    |                 |              |          | Oout                              | Oudp                                                                                                    | On                   | ⊙ pass                                                                                                    | LAN 🔽                                             |
|                                                                                                    |                                                                                                    |                                                                                                    |                 |              |          |                                   | Ouchip                                                                                                    |                      |                                                                                                    |                                                   |
|                                                                                                    |                                                                                                    |                                                                                                    |                 |              |          | 0.                                | 0                                                                                                    | 0                    | 01                                                                                                    |                                                   |
| 成<br> vanced Setup - Mic<br>(P 編輯(E) 被視                                                                                                    | rrosoft Intern<br>(Y) 我的最                                                                                   | net Explorer<br>愛仏) 工具(T) 説明(H)                                                                                                    |                 |              |          | ⊖ in                              | ⊖ tcp                                                                                                    | Оу                   | 〇 deny<br>《 網                                                                                                    | 祭網路                                               |
| 成<br>Vanced Setup - Mic<br>(E) 編輯(E) 檢視<br>上一頁 ◆ ② -                                                                                                    | rosoft Intern<br>(Y) 我的最初<br>区 2                                                                            | let Explorer<br>愛仏)工具① 説明低)<br>☆ ♪ 按尋 ☆ 我                                                                                                    | 的最愛 💽 媒體        | 2 🚱 🔗 🌺      | 0 • 🔔 🛙  | ⊖in                               | ⊖ tcp                                                                                                    | Oy                   | Odeny                                                                                                    |                                                   |
| 成<br>(vanced Setup - Mic<br>() 編輯(E) 依親<br>上一頁 • ③<br>() http://192.168.1                                                                                                    | erosoft Intern<br>(Y) 我的最初<br>(文) (文) (文)<br>(文) (文) (文)<br>(文) (文) (文) (文) (文) (文) (文) (文) (文) (文)         | het Explorer<br>愛(A) 工具(D) 説明(B)<br>☆ / 沙 按尋 ☆ 我                                                                                                    | 的最愛 📢 媒體        | u 🚱 😒 - 🏂    | o · _, ( | 0 in                              | O tcp                                                                                                    | ⊂ y                  | ○deny<br>● 網路                                                                                                    | 祭網路<br>- C<br>連結 <b>※</b> そ                       |
| 成<br>(vanced Setup - Mic<br>臣 編輯匠 檢親<br>上一頁 • ② •<br>D) http://192.168.2                                                                                                    | rosoft Intern<br>(Y) 我的最<br>文章 1<br>2.254                                                                   | let Explorer<br>愛仏)工具① 説明①<br>☆ ◇ 抄尋 ☆ 我                                                                                                    | 的最爱 💽 媒語        | 2 🕢 🎘 - 🌺    | 0 · 🔒    | ○in<br>2 ♣                        | O tcp                                                                                                    | ⊖ y                  | ○deny<br>● 網<br>● 網                                                                                                    | 祭網路<br>- 〕<br>連結  > ●                             |
| 成<br><b>Vanced Setup - Mic</b><br>臣 編輯臣 檢親<br>上一頁 • ②<br>http://192.1682                                                                                                    | rosoft Intern<br>(Y) 我的最<br>2.254                                                                           | uet Explorer<br>愛仏 工具① 説明(田)<br>🏠 🔎 披華 📌 我                                                                                                    | 的最爱 🜒 媒體        | 2 🚱 🔗 📚      | 0 • 🔒    | ⊙in                               | ⊖ tcp                                                                                                    | Oy                   | ○ deny<br>● 網<br>● 網                                                                                                    | 祭 <b>綱治</b><br>- C<br>連結 <b>"</b> そ               |
| 成<br>vanced Setup - Mic<br>の 編輯(E) 依視<br>上一頁 ・ ②<br>http://192.168 /<br>にてののにて、<br>er ond Exsier Networks                                                                                                    | rosoft Intern<br>(Y) 我的最喜<br>文 2.254                                                                        | net Explorer<br>愛(Δ) 工具(D) 說明(B)<br>🏠 🔎 搜尋 ☆ 我                                                                                                    | 的最要 💽 媒體        | 2 🚱 🔗 🛬      | 0 • _, ( | ○in                               | ⊖ tcp                                                                                                    | ⊂ y                  | ○deny<br>● 網                                                                                                    | 祭 <b>綱給</b>                                       |
| 成<br>(Vanced Setup - Mic<br>(王) 編輯(王) 校規<br>上一頁 • (2)<br>http://192.168.2<br>(Icronet<br>er and Easier Networks                                                                                                    | cosoft Interr<br>(文) 我的最<br>2.254                                                                           | wet Explorer<br>愛(金) 工具(T) 説明(E)<br>☆ ♪ 按聲 ☆ 我                                                                                                    | 的最愛 💽 媒體        | 2 🕢 🖉 - 👼    | Q • _, ( | ⊙in                               | ⊖ tcp                                                                                                    | ⊖y<br>✓              | ○ deny<br>● 網<br>● 網                                                                                                    | 深 <b>洞始</b><br>●<br>連結<br>><br>●                  |
| 成<br>(vanced Setup - Mic<br>(史 編輯任) 税親<br>上一頁 ・ ② -<br>D http://192.168.1<br><b>IICFONET</b><br>er ond Easter Networks                                                                                                    | rosoft Intern<br>(文) 我的最近<br>文字 2254                                                                        | let Explorer<br>愛(金) 工具(I) 説明(II)<br>☆ ◇ 按尋 ☆ 我                                                                                                    | 的最爱 🔮 媒都        | 2            | C • _, ( | ⊙in                               | ⊖ tcp                                                                                                    | ⊂y<br>✓              | ○deny<br>● 網路<br>● 移至<br>Two Por                                                                                               | 深網路<br>連結 》 《<br>ts Outdoor B                     |
| 成<br>(vanced Setup - Mic<br>(中 編輯任) 検視<br>上一頁 ・ 〇<br>)<br>http://192.168.2<br>FCFONET<br>er and Easter Networks                                                                                                    | rosofi Interr<br>议 我的最新<br>2.224                                                                            | let Explorer<br>愛仏)工具① 説明⑪<br>☆ ◇ 抄録 ☆ 我                                                                                                    | 的最爱 💽 媒都        | 2 🕢 🖉 - 🛬    |          | ⊙in<br>1 ♣                        | O tcp                                                                                                    | Oy<br>V              | ○deny<br>● 網球<br>● 粉車<br>Two Por<br>○pass                                                                                      | 条網路<br>連結 " そ<br>ts Outdoor B<br>LAN v            |
| 成<br>(yanced Setup - Mic<br>臣 編輯臣) 検視<br>上一頁 · ②<br>D http://192.168.2<br>ICCODEC<br>er and Easter Networks<br>• Ethernet<br>• Wireless 0                                                                                                    | rosoft Interr<br>(文) 我的最近<br>(文) 我的最近<br>(文) 2.254                                                          | wei Escplorer<br>愛金 工具① 説明④<br>☆ ◇ 按章 ☆ 我                                                                                                    | 的最要 💽 媒都        | 2            |          | O in                              | O tcp                                                                                                    | Oy<br>V<br>On        | Odeny<br>● ###<br>● ###<br>Two Por<br>Opass                                                                                    | 条網路<br>連結 " そ<br>ts Outdoor B                     |
| 成<br>vanced Setup - Mic<br>企 編輯在 依親<br>上一頁 · ②<br>http://192.168:2<br>D http://192.168:2<br>Ethernet<br>· <u>Ethernet</u><br>· <u>Wireless 0</u><br>· <u>Wireless 1</u>                                                                                                    | rosoft Intern<br>(文) 我的最初<br>2.254                                                                          | uel Explorer<br>更(金) 工具(D) 説明(D)<br>☆ ◇ 按尋 ☆ 我                                                                                                    | 的最爱 🔮 媒都        |              |          | Oin                               | O tcp<br>≪                                                                                                    | Oy<br>On<br>Oy<br>On | ○deny<br>● 網<br>● 網<br>下<br>● 移至<br>Two Por<br>○ pass<br>○ deny<br>○ pass                                                      | 条網路<br>連結 ≫ €<br>Is Outdoor E<br>LAN ♥            |
| 成<br>(Vanced Setup - Mic<br>(全) 编辑(生) 依視<br>上一頁 · ② ·<br>D http://192.168 /<br>D http://192.168 /<br>CCCODEC<br>er and Eatier Networks<br>• Ethernet<br>• Wireless 0<br>• Wireless 1<br>• DHCP<br>• WAN                                                                                                    | rosoft Inter<br>(文) 我的最近<br>2 254                                                                           | wet Explorer<br>要(Δ) 工具(D) 說明(H)<br>⑦ ♪ 搜尋 ☆ 我                                                                                                    | 的最要 💽 媒都        |              |          | Oin                               | O tcp                                                                                                    | Oy<br>On<br>Oy<br>On | Odeny<br>● ###<br>■ ##<br>Two Por<br>○ pass<br>○ deny<br>○ pass                                                                | 条網路<br>連結 >> ●<br>ts Outdoor E<br>LAN v           |
| 成<br>(vanced Setup - Mic<br>() 編輯() 後親<br>上一頁 · ② ·<br>D) http://192.168.2<br><b>IICCPONET</b><br>er and Easter Networks<br>• <u>Ethernet</u><br>• <u>Wireless 0</u><br>• <u>Wireless 1</u><br>• <u>Wireless 1</u><br>• <u>Wireless 1</u><br>• <u>Wireless 1</u><br>• <u>Wireless 1</u><br>• <u>Wireless 1</u><br>• <u>Wireless 1</u><br>• <u>Wireless 1</u><br>• <u>Wireless 1</u><br>• <u>Wireless 1</u><br>• <u>Wireless 1</u><br>• <u>Wireless 1</u>                                                                                                    | rosoft Intern<br>(文) 我的最近<br>記 2254                                                                         | wet Explorer<br>麼(金) 工具(①) 說明(田)<br>☆ シ 按尋 ☆ 我                                                                                                    | 的最爱 💽 媒都        |              |          | ○in<br>2 ♣<br>○out<br>○in<br>○out | tcp     d     d | Oy<br>On<br>Oy<br>On | Odeny<br>∰ ##                                                                                                    | 深網路<br>連結 ≫ €<br>is Outdoor E<br>LAN ♥            |
| 成<br>(vanced Setup - Mic<br>(中) 編輯(中) 校規<br>上一頁 ・ ② -<br>D) http://192.168.2<br><b>IECFONEC</b><br>er and Easier Networks<br>・ <u>Ethernet</u><br>・ <u>Wireless 0</u><br>・ <u>Wireless 1</u><br>・ <u>Wireless 1</u><br>・ <u>Wireless 1</u><br>・ <u>Wireless 1</u><br>・ <u>Wireless 1</u><br>・ <u>Wireless 1</u><br>・ <u>Wireless 1</u><br>・ <u>Wireless 1</u><br>・ <u>Wireless 1</u><br>・ <u>Wirtual</u><br>Server                                                                                                    | TOSOFI Intern<br>(文) 我的報道<br>記 2:254                                                                        | et Explorer<br>■金 工具① 説明④<br>分 ♪ 按章 ☆ 我                                                                                                    | 的最爱 🔮 媒都        |              |          | ○in<br>2 ♣<br>○out<br>○in<br>○out | ccp     vdp     icmp     ccp     vdp     icmp     ocp     icmp     icmp                                                                                                    | Oy<br>On<br>Oy<br>On | ○deny<br>● 網<br>● 網<br>● 新<br>●<br>● 新<br>●<br>●<br>●<br>●<br>●<br>●<br>●<br>●<br>●<br>●<br>●<br>●<br>●<br>●<br>●              | 深細路<br>連結 » €<br>ts Outdoor E<br>LAN ♥            |
| 成<br>(vanced Setup - Mic<br>() 編輯() 後線<br>上一頁 ・ () ·<br>D http://192.168 :                                                                                                    | TOSOFI Intern<br>(Y) 税的場合<br>2.254<br>19.<br>20.<br>Rule: d                                                 | tel Explorer<br>要金 工具① 説明④<br>分 ♪ 按尋 ☆ 我<br>C Rules<br>Eny w                                                                                                    | 的最爱 💽 媒都        |              |          | ○in<br>2 ♣<br>○out<br>○in<br>○out | O tcp                                                                                                    | Oy<br>On<br>Oy<br>On | ○deny<br>● 網<br>● 網<br>● 和<br>を<br>王<br>○ pass<br>○ deny<br>○ pass                                                             | 祭網路<br>連結 ≫ €<br>ts Outdoor E<br>LAN ♥            |
| 成<br>(yanced Setup - Mic<br>全 編輯在) 依規<br>上一頁 · ②<br>D http://192.168.2<br>ICCFONEC<br>er and Easer Networks<br>· Ethernet<br>· Wireless 0<br>· Wireless 1<br>· DHCP<br>· WAN<br>· Firewall<br>· Virtual<br>Setver<br>· Static Route<br>· Admin<br>· WAN                                                                                                    | rosoft Intern<br>文) 我的最短<br>2.254                                                                           | Het Explorer<br>● ④ 工具① 説明④<br>⑦ ♪ 按章 ☆ 我<br>○ □ □ □ □ □ □ □ □ □ □ □ □ □ □ □ □ □ □ □                                                                                                    | 的最要 🔮 媒都        |              |          | ○in<br>2 ♣<br>○out<br>○in<br>○out | O tcp                                                                                                    | Oy<br>On<br>Oy<br>On | ○deny<br>● 網<br>● 線<br>●<br>● 修<br>章<br>●<br>●<br>●<br>●<br>●<br>●<br>●<br>●<br>●<br>●<br>●<br>●<br>●<br>●<br>●<br>●<br>●<br>● | 条網路<br>連結 <sup>≫</sup> ●<br>Is Outdoor E<br>LAN ▼ |
| 成<br>(vanced Setup - Mic<br>全 編輯在) 検視<br>上一頁 ・ ② ・<br>D http://192.168:3<br>Corporet<br>wireless 0<br>Wireless 1<br>DHCP<br>Wireless 1<br>DHCP<br>Wireless 1<br>DHCP<br>Wireless 1<br>DHCP<br>Wireless 1<br>DHCP<br>Wireless 1<br>DHCP<br>WAN<br>Static Route<br>Admin<br>WAN<br>Status<br>Connect                                                                                                    | 10000ft Intern<br>(文) 我的最近<br>2.254<br>19.<br>20.<br>Rule: dd<br>Rule: dd<br>Rule: 1.                       | Het Explorer<br>要④ 工具① 説明④<br>⑦ ♪ 按尋 ☆ 我<br>② ♪ 次 な<br>② ↓ ↓ ↓ ↓ ↓ ↓ ↓ ↓ ↓ ↓ ↓ ↓ ↓ ↓ ↓ ↓ ↓ ↓ ↓                                                                                                    | 的最爱 🔮 媒都        |              |          | ○in<br>2 ♣<br>○out<br>○in<br>○out | O tcp<br>≫<br>S<br>O udp<br>O icmp<br>O tcp<br>O udp<br>O icmp                                                                                                    | Oy<br>On<br>Oy<br>On | Odeny<br>∰ #8                                                                                                    | 第初時<br>連結 》 ₹                                     |
| 成<br>(Vanced Setup - Mic<br>(学 編輯) 後親<br>上一頁 ・ (金) -<br>D) http://192.168.2                                                                                                    | 10000月 Intern<br>(文) 我的最近<br>2 254<br>19.<br>2 254<br>2 20.                                                 | Het Explorer<br>要(Δ) 工具(D) 説明(H)<br>分 ♪ 搜尋 ☆ 我<br>C Rules<br>Eny →<br>Mac<br>: : : : : : : :                                                                                                    | 的最愛 ♀ 媒         |              |          | ○in<br>○out<br>○in<br>○out        | O tcp<br>→<br>→<br>→<br>→<br>→<br>→<br>→<br>→<br>→<br>→<br>→<br>→<br>→                                                                                                    | Oy<br>On<br>Oy<br>On | Odeny<br>∰ ###<br>Two Por<br>○ pass<br>○ deny<br>○ pass                                                                        | 祭網路<br>連結 ≫ €<br>Is Outdoor E<br>LAN ♥            |
| 成<br>(vanced Setup - Mic<br>() 編輯() 検視<br>上一頁 ・ () -<br>() http://192.168.1<br>() http://192.168.1<br>(                                                                                                    | TOSOFI Intern<br>(文) 我的最近<br>2254<br>19.<br>20.<br>MAC<br>Rules 可<br>1.<br>2.<br>3.                         | Het Explorer<br>要(A) 工具(D) 説明(H)<br>分 ♪ 按尋 ☆ 我<br>C Rules<br>Eny ▼<br>Mac<br>↓ ↓ ↓ ↓                                                                                                    | 的最変 ♀ 媒         |              |          | ○in<br>○out<br>○in<br>○out        | tcp     vdp     icmp     icmp     icmp                                                                                                    | ○y<br>○n<br>○y<br>○n | Odeny<br>∰ ##                                                                                                    | 祭網路<br>連結 ≫ €<br>ts Outdoor E<br>LAN ♥            |
| ski         (vanced Setup - Mic         (P) 編輯(P) 後線         上一頁 · (P)         (P) http://192.168 :         (P) http://192.168 :         (P) http://192.16                                                                                                    | TOSOFI Intern<br>(文) 我的報道<br>記 2254<br>19.<br>20.<br>MAC<br>Rules 通<br>1.<br>2.<br>3.<br>4.                 | Het Explorer<br>要(A) 工具(D) 説明(E)<br>分 ♪ 按琴 ☆ 我<br>C Rules<br>Eny →<br>Mac<br>↓ ↓ ↓ ↓                                                                                                    | 的最爱 <b>♀</b> 媒都 |              |          | ○in<br>1 ♣<br>○out<br>○in<br>○out | tcp     v                                                                                                    | Oy<br>On<br>Oy<br>On | ○ deny<br>● 網<br>● 網<br>● 和<br>を<br>王<br>○ pass<br>○ deny<br>○ pass                                                            | 祭網路<br>連結 ≫ €<br>Is Outdoor E<br>LAN ♥            |
| R         Image: Status - Mick         Image: Status - Mick <td< td=""><td>2050日 Intern<br/>(文) 税的機<br/>2254<br/>19.<br/>20.<br/>Rule: d<br/>Rules<br/>1.<br/>2.<br/>3.<br/>4.<br/>5.</td><td>Het Explorer<br/>聚金)工具① 説明④<br/>分 ♪ 按尋 ☆ 我<br/>C Rules<br/>Eny →<br/>Mac<br/>↓ ↓ ↓ ↓ ↓</td><td></td><td></td><td></td><td>○in<br/>○out<br/>○in<br/>○out</td><td>O tcp</td><td>Oy<br/>On<br/>Oy<br/>On</td><td>Odeny<br/>∰ ###</td><td>条網路<br/>連結 ≫ €<br/>Is Outdoor F<br/>LAN ✓</td></td<>                                                                                                    | 2050日 Intern<br>(文) 税的機<br>2254<br>19.<br>20.<br>Rule: d<br>Rules<br>1.<br>2.<br>3.<br>4.<br>5.             | Het Explorer<br>聚金)工具① 説明④<br>分 ♪ 按尋 ☆ 我<br>C Rules<br>Eny →<br>Mac<br>↓ ↓ ↓ ↓ ↓                                                                                                    |                 |              |          | ○in<br>○out<br>○in<br>○out        | O tcp                                                                                                    | Oy<br>On<br>Oy<br>On | Odeny<br>∰ ###                                                                                                    | 条網路<br>連結 ≫ €<br>Is Outdoor F<br>LAN ✓            |
| 成<br>(yanced Setup - Mic<br>全 編輯在) 依規<br>上一頁 ・ ②<br>D http://192.168:1<br>ICCFONECT<br>CFONECT<br>Wireless 0<br>Wireless 1<br>DHCP<br>WAN<br>Firewall<br>Virtual<br>Setver<br>Status<br>Reset<br>Upgrade<br>CV 1.1.15                                                                                                    | rosoft Intern<br>(文) 我的最<br>2:254<br>19.<br>19.<br>20.<br>MAC(<br>Rules<br>1.<br>2.<br>3.<br>4.<br>5.<br>6. | et Explorer<br>E(A) I (D) II (O) II (O)<br>(A) P (B) (A) (A)<br>(A) P (B) (A)<br>(A) P (B) (A)<br>(A) (A) P (B) (A)<br>(A) P (B) (A)<br>(A)                                                                                             |                 |              |          | ○in<br>2 ♣<br>○out<br>○in<br>○out | Ctcp     Udp     Ctcp     Udp     Ctcp     Udp     Ctcp     Oudp     Otcp     Otcp   | Oy<br>On<br>Oy<br>On | Odeny<br>∰ ###<br>Two Por<br>○ pass<br>○ deny<br>○ pass                                                                        | 第網路 連結 》 ●                                        |
| 成<br>(yanced Setup - Mic<br>① 編輯① 依親<br>上一頁 · ② ·<br>D http://192.168:3<br>ICCTONECT<br>· Ethernet<br>· Wireless 0<br>· Wireless 1<br>· DHCP<br>· Wireless 1<br>· DHCP<br>· DHCP<br>· DHCP<br>· DH | 10000ft Intern<br>(文) 我的最近<br>2 254                                                                         | Het Explorer<br>E(A) I I I (D) II (H) (H)<br>(A) P (H) (H) (H)<br>(A) P (H) (H)<br>(A) P (H) (H)<br>(A) P (H) (H)<br>(A) P (H) (H)<br>(A) P (H) (H)<br>(A) P (H) (H)<br>(A) P (H)<br>(A) P (H)<br>(A) |                 |              |          | ○in<br>2 ♣<br>○out<br>○in<br>○out | O tcp<br>≫<br>S<br>O udp<br>O icmp<br>O tcp<br>O udp<br>O icmp                                                                                                    | Oy<br>On<br>Oy<br>On | Odeny<br>∰ ###<br>Two Por<br>○ pass<br>○ deny<br>○ pass                                                                        | 第初時 連結 》 ●                                        |

| -                       |                         |                 |        |                |               |         |           |      |          |      |     |     |     |       |            |             |
|-------------------------|-------------------------|-----------------|--------|----------------|---------------|---------|-----------|------|----------|------|-----|-----|-----|-------|------------|-------------|
| 🖄 Advan                 | ced Set                 | 1p - M          | crosof | it Inter       | net Ex        | rplorer |           |      |          |      |     |     |     |       |            |             |
| 檔案①                     | 編輯(王                    | )檢討             | ŧ⊘     | 我的最            | 愛( <u>A</u> ) | 工具①     | 説明(出)     |      |          |      |     |     |     |       |            | <b>~~</b>   |
| () ±-                   | 頁・                      | 0               | ×      | 2              |               | 🔎 搜尋    | ☆ 我的最愛    | 💽 媒體 | <b>e</b> | 3- 🎍 | 0 - | 1 🌋 | -28 |       |            |             |
| 網址①                     | http://                 | 192.168         | .2.254 |                |               |         |           |      |          |      |     |     |     | 💌 🔁 A | 多至 連結      | » 🔁 -       |
| <b>Mic</b><br>Faster an | d Easier N              | <b>1et</b>      | 19     |                |               |         | 1 11 11 1 |      |          |      |     |     |     | Two   | Ports Outc | loor Bridge |
|                         |                         |                 | Ιŕ     | 12.            |               |         |           |      |          |      |     |     |     |       |            | ^           |
| • [                     | therne<br>Vireles       | <u>t</u><br>a O |        | 13.            |               |         |           |      |          |      |     |     |     |       |            |             |
| • 1                     | Vireles                 | <u>s 1</u>      |        | 14             |               |         |           |      |          |      |     |     |     |       |            |             |
| • 1                     | VAN                     |                 |        | 15             |               |         |           |      |          |      |     |     |     |       |            |             |
| •                       | irewall                 |                 |        | 15.            |               |         |           |      |          |      |     |     |     |       |            |             |
| • •                     | erver                   |                 |        | 16.            |               |         |           |      |          |      |     |     |     |       |            |             |
| • \$                    | static Ro               | oute            |        | 17.            |               |         |           |      |          |      |     |     |     |       |            |             |
| • 1                     | VAN                     |                 |        | 18.            |               |         |           |      |          |      |     |     |     |       |            |             |
| • 0                     | <u>Status</u><br>Connec | t               |        | 19.            | :             | :       |           |      |          |      |     |     |     |       |            |             |
| 5                       | tatus                   | -               |        | 20.            |               |         |           |      |          |      |     |     |     |       |            |             |
| • <u>•</u>              | <u>(eset</u><br>Jpgrad  | e.              |        |                |               |         |           | 1    |          |      |     |     |     |       |            |             |
|                         |                         |                 | -      |                |               |         |           |      |          |      |     |     |     |       |            |             |
| LV                      | 1.1.15                  | 7               |        | <b>0</b> 1 - 5 |               | -       |           |      |          |      |     |     |     |       |            |             |
|                         |                         |                 |        | Submit         |               | ar      |           |      |          |      |     |     |     |       |            |             |
|                         |                         |                 |        |                |               |         |           |      |          |      |     |     |     |       |            |             |
|                         |                         |                 |        |                |               |         |           |      |          |      |     |     |     |       |            | ~           |
| () 完成                   |                         |                 |        | _              |               |         |           |      |          |      |     |     |     |       | 網際網路       |             |

In Firewall IP Rules fields you can define 20 IP rules to deny or pass networking which fit the rules.

In Firewall MAC Rules fields you can control 20 MACs which can pass connect to system or deny from system.

(Note: If you change any item, click "submit" to store the value. Or click "clear" to restore previous value. To make settings working click **Submit-> Reset-> Restart**.)

## Virtual Server setting $\rightarrow$ Virtual Server

| 一頁 • 🕥 ·                             | 💌 🗐 🤇  | û 🔎 搜尋 🌟 我的最爱 💽 媒體 🏈 | 0 🖉 · 🍣 🖸   | - 📙 📓 🚆 🦓 |            | 【我五 演结》         |
|--------------------------------------|--------|----------------------|-------------|-----------|------------|-----------------|
| http://192.108.2                     |        |                      |             |           |            |                 |
| rmnet                                |        |                      |             |           |            |                 |
| nd Easier Networks                   |        |                      |             |           |            |                 |
|                                      |        |                      |             |           | Ти         | o Ports Outdoor |
|                                      | Virt   | 1al Server           |             |           |            |                 |
| <u>Ethernet</u><br><u>Wireless 0</u> | 1 110  |                      |             |           |            |                 |
| Wireless 1<br>DHCP                   | Enable | Description          | Public Port | Local IP  | Local Port | Protocol        |
| WAN                                  |        |                      |             |           |            | ⊖tcp ⊖udp       |
| <u>Firewall</u><br>Virtual           |        |                      |             |           |            | ⊙tcp ⊙udp       |
| Server<br>StatioRoute                |        |                      |             |           |            | ⊖tcp ⊖udp       |
| <u>Admin</u>                         |        |                      |             |           |            | Otcp Oudp       |
| WAN<br>Status                        |        |                      |             |           |            | Otcp Oudp       |
| Connect<br>Status                    |        |                      |             |           |            | Otcp Oudp       |
| Reset                                |        |                      |             |           |            | ⊂tcp ⊂udp       |
| Upgrade                              |        |                      |             |           |            | Otcp Oudp       |
| 1115                                 |        |                      |             |           |            | Otcn Oudn       |
| 1-1-1-1                              |        |                      |             |           |            | Otcp Oudp       |
|                                      |        |                      |             |           |            | Sich Onab       |

You can define 10 groups Virtual Server here.

e.g. If you build a Server at local PC(client) and Wireless-G Outdoor AP/Bridge is connect to internet have a real IP. Check Enable the rule in Virtual Server and type Description, then key-in local PC's IP in Local IP fields and port(use by the Server) in Local Port and select protocol (use by the Server). After finish those setting click **Submit-> Reset-> Restart** restart system to make settings work. The Server build at local PC will work in internet.

## **Connection Status**

| 🐴 Adva          | nced Setup                                                                         | - Micros        | oft Internet Ex | plorer         |               |                        |                        |                  |              |                                |          |                   |
|-----------------|------------------------------------------------------------------------------------|-----------------|-----------------|----------------|---------------|------------------------|------------------------|------------------|--------------|--------------------------------|----------|-------------------|
| 檔案①             | 編輯(E)                                                                              | 檢視(♡)           | 我的最愛(A)         | 工具( <u>T</u> ) | 説明(出)         |                        |                        |                  |              |                                |          | <u></u>           |
| G +             | - <u></u> ] • (                                                                    | ) - 💌           | 1 🗟 🏠           | 🔎 搜尋           | ☆ 我的最愛        | 💽 媒體 🍕                 | 3 🗟 - 🎍                | •                |              | 🛔 🚜                            |          |                   |
| 網址(D)           | 🍯 http://19                                                                        | 2.168.2.254     | 1               | 192            |               |                        |                        |                  |              |                                | 🖌 🏹 移至   | 🧵 連結 🎽 🃆 •        |
| Mic<br>Faster o | Cron<br>Ind Easier Netw                                                            | et <sup>®</sup> |                 |                |               |                        |                        |                  |              |                                | Two Poi  | rts Outdoor Bridg |
| •               | <u>Ethernet</u><br>Wireless (                                                      | 2               | Conne           | ctior          | n Status      |                        |                        |                  |              |                                |          |                   |
| :               | DHCP                                                                               | <u> </u>        |                 | Protocol       | LiveTime      | Status                 | SrcIP                  |                  | SrcPort      | DstIP                          | DstPort  | _                 |
| •               | WAN                                                                                |                 |                 | tCp<br>tCp     | 111<br>104    | TIME_WAI<br>TIME_WAI   | IT 192.16<br>IT 192.16 | 5.2.55<br>5.2.55 | 4757<br>4753 | 192.168.2.254<br>192.168.2.254 | 80<br>80 | <u>^</u>          |
| :               | Virtual                                                                            |                 |                 | tCp<br>tCp     | 431999<br>104 | ESTABLISHE<br>TIME WAI | ED 192.16              | .2.55            | 4760<br>4755 | 192.168.2.254                  | 80<br>80 |                   |
|                 | Server                                                                             |                 |                 | tCp            | 104           | TIME_WAI               | IT 192.16              | .2.55            | 4754         | 192.168.2.254                  | 80       |                   |
| :               | Admin                                                                              | te              |                 | tCp            | 117           | TIME_WAI               | IT 192.16              | 5.2.55           | 4759         | 192.168.2.254                  | 80       |                   |
| •               | WAN                                                                                |                 |                 | tCp<br>tCp     | 104<br>113    | TIME_WAI<br>TIME WAI   | IT 192.16<br>IT 192.16 | 5.2.55<br>5.2.55 | 4756<br>4758 | 192.168.2.254<br>192.168.2.254 | 80<br>80 |                   |
| •               | <u>Status</u><br><u>Connect</u><br><u>Status</u><br><u>Reset</u><br><u>Upgrade</u> |                 |                 |                |               |                        |                        |                  |              |                                |          |                   |
| LV              | 1.1.15                                                                             |                 |                 |                |               |                        |                        |                  |              |                                |          | <u>×</u>          |
|                 |                                                                                    |                 |                 |                |               |                        | 0                      | Reload           |              |                                |          |                   |
|                 |                                                                                    |                 |                 |                |               |                        | L                      |                  |              |                                |          |                   |
|                 |                                                                                    |                 |                 |                |               |                        |                        |                  |              |                                |          |                   |
| A1 完成           |                                                                                    |                 |                 |                |               |                        |                        |                  |              |                                | 🥝 網      | 際網路               |

It will show the device connection status.

## Firmware upgrade $\rightarrow$ Upgrade

| 🚰 Advanced Setup - Micr                                      | osoft Internet Explorer                | <b>-</b> 7 <b>- - - - - - - - - -</b> |
|--------------------------------------------------------------|----------------------------------------|---------------------------------------|
| 檔案(E) 編輯(E) 檢視(9                                             | ) 我的最愛(A) 工具(D 説明(H)                   |                                       |
| ③上一頁 · ② ·                                                   | 💌 😰 🏠 🔎 搜尋 ☆ 我的最爱 🜒 媒體 🧭 😥 🍓 🔯 🕒 🔛 🌺 🦓 |                                       |
| 網址(型) http://192.168.2.1                                     | 254                                    | 🔽 🛃 移至 🛛 連結 🎽 📆 🕶                     |
| Micronet<br>Faster and Easier Networks                       |                                        | Two Ports Outdoor Bridge              |
| • <u>Ethernet</u><br>• Wireless 0                            | Upgrade                                |                                       |
| <u>Wireless 1</u>                                            | tftp server:                           |                                       |
| • <u>DHCP</u><br>• <u>WAN</u>                                | file name:                             |                                       |
| <u>Firewall</u> Virtual                                      | Download and reset                     |                                       |
| Server                                                       | TO A HEAD STOLEDCY                     |                                       |
| <ul> <li><u>StaticRoute</u></li> <li><u>Admin</u></li> </ul> |                                        |                                       |
| <u>WAN</u> Status                                            |                                        |                                       |
| • <u>Connect</u>                                             |                                        |                                       |
| <u>Status</u> <u>Reset</u>                                   |                                        |                                       |
| • <u>Upgrade</u>                                             |                                        |                                       |
| 11/1/15                                                      |                                        |                                       |
| LY 1.1.13                                                    |                                        |                                       |
|                                                              |                                        |                                       |
|                                                              |                                        |                                       |
| () 完成                                                        |                                        | 《 網際網路                                |

Step 1 : Set your PC IP (192.168.2.X), and close PC's firewall.

Step 2 : Open a TFTP server on your PC and put the firmware in the same direct.

Step 3 : Click on the **Upgrade** tab and then the main screen enter the PC IP address in the "tftp server :"field section 192.168.2.X, and the second option "file name" please key in the firmware file name. Then click **Download and reset**. It may take up to 2 minutes for the upgrade to complete.

## Reset System → Reset

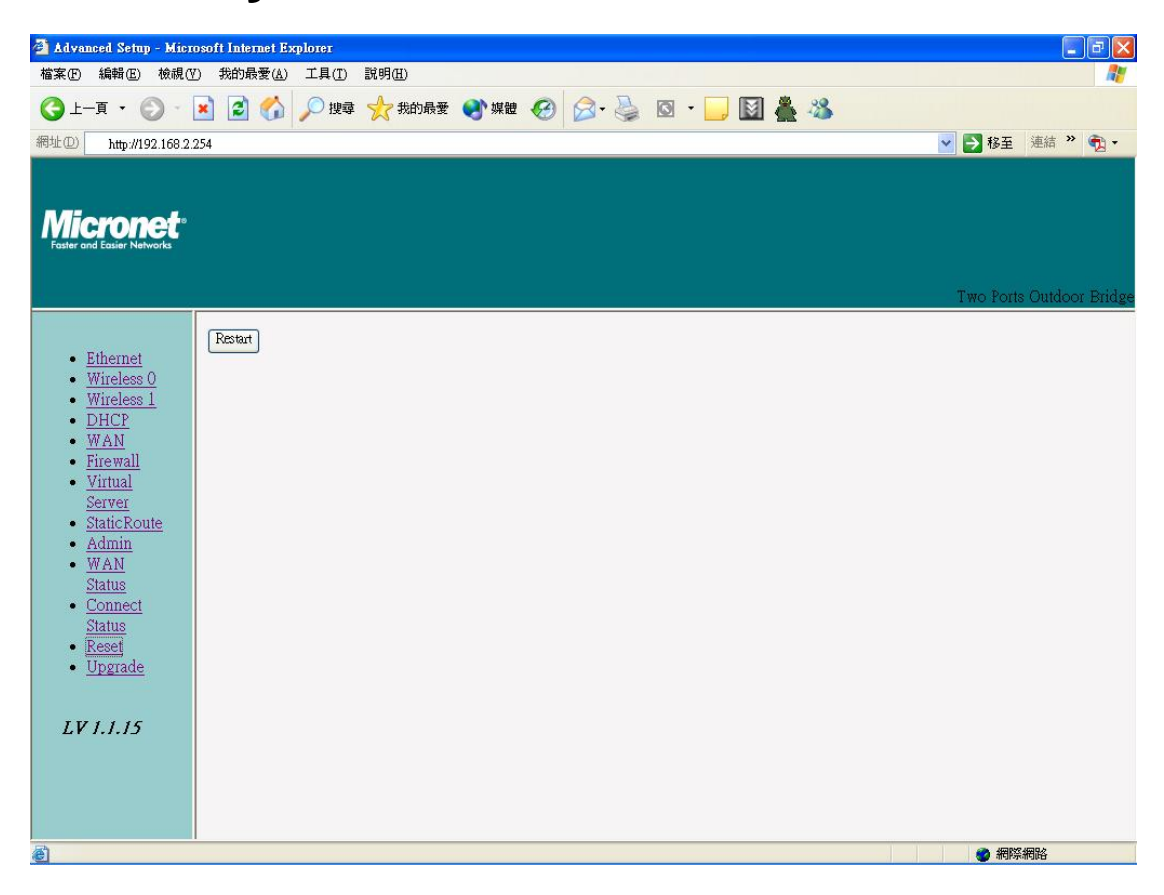

Click **Reset**  $\rightarrow$  **Restart** will store settings and restart system.

# **Specifications**

| Cton dondo                                                                                                    | Ethernet: IEEE 802.3 / IEEE 802.3u                                                                                                    |  |  |  |  |  |
|----------------------------------------------------------------------------------------------------|----------------------------------------------------------------------------------------------------|--|--|--|--|--|
| Standards                                                                                                    | Wireless: IEEE802.11 b /g compliant                                                                                                    |  |  |  |  |  |
| Data Rate                                                                                                    | 54/48/36/24/18/12/11/5.5/2/1Mbps auto fallback                                                                                                    |  |  |  |  |  |
| Coourity                                                                                                    | 64/128-bit WEP Data Encryption, WPA, 802.1x and                                                                                                    |  |  |  |  |  |
| Security                                                                                                    | Access Control List                                                                                                    |  |  |  |  |  |
| Frequency Band                                                                                                    | 2.400~2.4835GHz (Industrial Scientific Medical Band)                                                                                                    |  |  |  |  |  |
|                                                                                                    | 10/100BASE-TX auto-negotiation RJ-45 port x 2,                                                                                                    |  |  |  |  |  |
| Interface                                                                                                    | Auto MDI/MDI-X                                                                                                    |  |  |  |  |  |
| Internace                                                                                                    | RS-232 serial port                                                                                                    |  |  |  |  |  |
|                                                                                                    | N-Type Connector x 2                                                                                                    |  |  |  |  |  |
| Transmit Power                                                                                                    | 20dBm (Tyrniad)                                                                                                    |  |  |  |  |  |
| ITalishint Fower                                                                                                    | ZOUDITI (Typical)                                                                                                    |  |  |  |  |  |
| Operation Channel                                                                                                    | 11/N. America (FCC), 13/Europe (ETSI), 14/Japan                                                                                                    |  |  |  |  |  |
| Operation Channel                                                                                                    | 11/N. America (FCC), 13/Europe (ETSI), 14/Japan<br>Access Point, Bridge, Repeater and WDS (Wireless                                                                                                    |  |  |  |  |  |
| Operation Channel Operation Mode                                                                                        | 11/N. America (FCC), 13/Europe (ETSI), 14/Japan<br>Access Point, Bridge, Repeater and WDS (Wireless<br>Distribution System)                                                                                        |  |  |  |  |  |
| Operation Channel Operation Mode Emission                                                                               | 11/N. America (FCC), 13/Europe (ETSI), 14/Japan<br>Access Point, Bridge, Repeater and WDS (Wireless<br>Distribution System)<br>FCC, CE                                                                             |  |  |  |  |  |
| Operation Channel<br>Operation Mode<br>Emission<br>Operating                                                            | 11/N. America (FCC), 13/Europe (ETSI), 14/Japan<br>Access Point, Bridge, Repeater and WDS (Wireless<br>Distribution System)<br>FCC, CE<br>-30 °C - 75 °C                                                           |  |  |  |  |  |
| Operation Channel<br>Operation Mode<br>Emission<br>Operating<br>Temperature                                             | 11/N. America (FCC), 13/Europe (ETSI), 14/Japan<br>Access Point, Bridge, Repeater and WDS (Wireless<br>Distribution System)<br>FCC, CE<br>-30 °C - 75 °C                                                           |  |  |  |  |  |
| Operation Channel<br>Operation Mode<br>Emission<br>Operating<br>Temperature<br>Operating Humidity                       | 11/N. America (FCC), 13/Europe (ETSI), 14/Japan<br>Access Point, Bridge, Repeater and WDS (Wireless<br>Distribution System)<br>FCC, CE<br>-30 °C - 75 °C<br>10% - 80% (Non-condensing)                             |  |  |  |  |  |
| Operation Channel<br>Operation Mode<br>Emission<br>Operating<br>Temperature<br>Operating Humidity<br>Dimension & Weight | 11/N. America (FCC), 13/Europe (ETSI), 14/Japan<br>Access Point, Bridge, Repeater and WDS (Wireless<br>Distribution System)<br>FCC, CE<br>-30 °C - 75 °C<br>10% - 80% (Non-condensing)<br>220 x 195 x 70 mm,2.65kg |  |  |  |  |  |

Free Manuals Download Website <u>http://myh66.com</u> <u>http://usermanuals.us</u> <u>http://www.somanuals.com</u> <u>http://www.4manuals.cc</u> <u>http://www.4manuals.cc</u> <u>http://www.4manuals.cc</u> <u>http://www.4manuals.com</u> <u>http://www.404manual.com</u> <u>http://www.luxmanual.com</u> <u>http://aubethermostatmanual.com</u> Golf course search by state

http://golfingnear.com Email search by domain

http://emailbydomain.com Auto manuals search

http://auto.somanuals.com TV manuals search

http://tv.somanuals.com